# SISTEMA GERENCIADOR DE BIBLIOTECAS

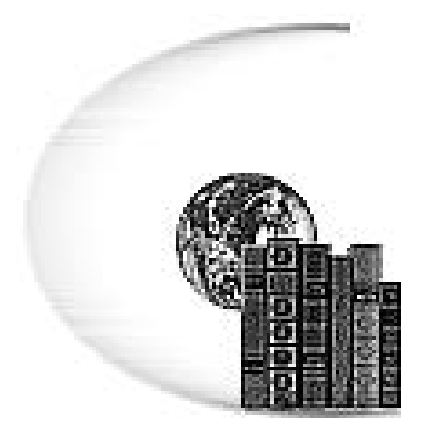

# SGB

# VERSIÓN 3.0

Desarrollado por: Centro Nacional de Computación Universidad Nacional de Asunción http://www.cnc.una.py

Se prohibe la copia parcial o total sin la correspondiente autorización. Copyright 1998 - 2001 CNC. Todos los derechos reservados.

Redacción: Lic. Carolina Velázquez B. (1998-1999)Actualización y Revisión: Ing. María Elena García Díaz (2000-2001)<br/>e-mail: mgarcia@cnc.una.py

# Tabla de Contenido

| INTRODUCCIÓN                                                                                                    |
|----------------------------------------------------------------------------------------------------|
| NOVEDADES7                                                                                                    |
| INICIO DEL SGB9                                                                                                    |
| INICIO DEL SISTEMA                                                                                                    |
| ENTORNO DEL SISTEMA10                                                                                                    |
| Menú Principal                                                                                                    |
| MENÚ ARCHIVO12                                                                                                    |
| Configuración de Préstamo y Multas12                                                                                                    |
| DATOS GENERALES13                                                                                                    |
| BIBLIOTECAS13EDITORIAL13TEMAS13FORMAS DE ADQUISICIÓN13PROVEEDORES13TIPOS DE MATERIALES13MONEDAS13COTIZACIONES13MEDIOS FÍSICOS14IDIOMAS14FRECUENCIAS14PATOS PRINCIPALES15 |
| Materiales                                                                                                    |

| Temas por Material                                                | 16 |
|-------------------------------------------------------------------|----|
| Usuarios y Permisos                                               |    |
| Publicaciones Periódicas - Series                                 |    |
| PUBLICACIONES PERIÓDICAS - ACCESOS O VOLÚMENES                    |    |
| PUBLICACIONES PERIÓDICAS - ARTÍCULOS                              |    |
| Publicaciones Periódicas - Temas relacionados con los Artículos   |    |
| CIRCULACIÓN                                                       |    |
| Préstamos                                                         |    |
| Devoluciones                                                      |    |
| Reservas                                                          | 20 |
| Multas                                                            | 21 |
| LISTADOS                                                          | 22 |
| Etiquetas                                                         |    |
| Fichas                                                            |    |
| RECLAMOS A USUARIOS                                               |    |
| Aviso de Disponibles (Materiales y Publicaciones Periódicas)      |    |
| USUARIOS MOROSOS (INCLUYEN MATERIALES Y PUBLICACIONES PERIÓDICAS) |    |
| Usuarios morosos incluyendo información de los datos históricos   |    |
| Inventario de Materiales o Publicaciones Periódicas               |    |
| Inventario (Costo) de Materiales o Publicaciones Periódicas       |    |
| Toma de Inventario de Materiales o Publicaciones Periódicas       |    |
| Permisos de usuarios                                              |    |
| Listado de Materiales                                             |    |
| MATERIALES CON O SIN ACCESOS                                      |    |
| Acuse de recibo de materiales y publicaciones periódicas          |    |
| Listado de Multas Pagadas                                         |    |
| BOLETÍN DE NUEVAS PUBLICACIONES                                   |    |
| CONSULTAS                                                         |    |
| Préstamos                                                         |    |
| Reservas                                                          |    |
| Búsqueda o recuperación de Materiales y Publicaciones periódicas  |    |
| Consulta de Materiales Como fichas                                |    |
| USUARIOS MOROSOS                                                  |    |
| ESTADÍSTICAS                                                      |    |
| Estadística de Préstamos por Usuarios                             |    |
| Estadística de Préstamos por Tipo de Material                     |    |
| Estadística de Préstamos por Temas                                |    |

| APÉNDICES                                          |  |
|----------------------------------------------------|--|
| A - Copia de Seguridad de Archivos                 |  |
| B – Restauración de Copia de Seguridad de Archivos |  |
| C - Uso de Caracteres WildCards                    |  |
| D - Mensajes del Sistema                           |  |
| E - CASO PRÁCTICO                                  |  |

# <u>Introducción</u>

La gestión bibliotecaria es una de las actividades más importantes para el desarrollo académico, científico, profesional y cultural, es el contenedor de los medios necesarios para potenciar y estimular el conocimiento humano.

Debido a la creciente demanda, al avance tecnológico y a la incesante competencia, estamos conscientes de que es preciso apoyar dicha actividad a fin de agilizar y facilitar el trabajo, otorgando la posibilidad de potenciar la gestión bibliotecaria mediante la utilización de recursos tecnológicos avanzados disponibles en el medio informático.

Por todo lo mencionado, hemos considerado la realización de una nueva versión del Sistema Gerenciador de Bibliotecas, el cual otorga al usuario todas las facilidades para un mejor desempeño y ofrece una mejor calidad en cuanto a herramienta de trabajo se refiera.

El SGB es un sistema integral y profesional para administrar su Biblioteca, abarcando el ingreso del material (documentos, ejemplares, responsables, materias), la búsqueda (localización de documentos por condiciones), la circulación (préstamo, reservas, devoluciones, multas), emisiones impresas, generación de catálogos y fichas, estadísticas y más.

El presente material tiene como finalidad darle a conocer el nuevo **SGB** en su versión 3.0 y le enseñará los procedimientos más importantes para su correcto funcionamiento.

Esta diseñado para mostrarle cómo realizar las tareas más comunes, encontrará sugerencias y una guía de las nuevas características incluidas en esta nueva versión.

Es nuestra intención brindarle, mediante este material, un apoyo constante para encontrar soluciones rápidas y eficaces ante cualquier situación.

Así mismo se espera sugerencias que se consideren oportunas para un mejor desempeño en las próximas versiones.

# NOVEDADES

SGB 3.0 ofrece características nuevas y de gran utilidad, además de mejorar muchas que ya aparecían en la versión anterior del SGB y con las que probablemente ya esté familiarizado.

- Recuperación de materiales. Novedoso sistema de recuperación de materiales de manera más ágil y veloz, posee un sencillo formato que lo vuelve muy fácil de utilizar.
- ✓ Publicaciones Periódicas. Esta versión del SGB cuenta con las nuevas opciones que permiten el manejo de las publicaciones en serie o periódicas.
- ✓ Boletín de Publicaciones. El bibliotecario cuenta con la posibilidad de emitir los boletines con las nuevas adquisiciones que ha efectuado la biblioteca y dar a conocer a los usuarios.
- ✓ Nueva interfaz mejorada. El SGB incluye características como manejo y organización de varias ventanas abiertas a la vez, de esta manera permitirá una mejor visualización de los datos, y una mayor rapidez para el ingreso y consulta de los mismos.
- ✓ **Ingreso al sistema por niveles de acceso.** El SGB facilita a los usuarios y visitantes de la unidad bibliotecaria la tarea de búsqueda de informaciones sobre los materiales disponibles sin intervención del bibliotecario, permitiendo al visitante o usuario acceder a una pantalla de consultas y a los administradores, la totalidad de las opciones del Sistema.
- ✓ Manejo de varias bibliotecas. Podrá ingresar más de una biblioteca dentro de una misma institución, y acceder a los datos de cada biblioteca por niveles de acceso.
- ✓ Diseños de pantalla de ingreso de datos en forma de listas y detalles. El SGB ofrece en todas sus pantallas la posibilidad de ingresar los datos y a la vez consultar los mismos en una sola pantalla sin necesidad de acceder a otras ventanas para dichas consultas.
- ✓ Nuevos datos de materiales. Se agregaron nuevos datos de materiales, los cuales serán de mucha utilidad en el momento de realizar las consultas.
- Consultas mediante caracteres comodín. El SGB ofrece ahora un método sumamente sencillo para facilitar la búsqueda de registros en las consultas y listados.
- Configuración personalizada de su biblioteca. Usted podrá indicarle al sistema como reaccionar en cuanto al control de morosos en préstamos, a las reservas de materiales disponibles y la cantidad de días por defecto para cada préstamo y reservas.
- ✓ Impresión a archivo texto de todas las consultas y listados. El SGB ofrece la novedad de guardar los listados a un formato de texto, para poder modificar o utilizar los mismos mediante cualquier procesador de textos.
- ✓ Seguridad en la información. El SGB posee un gestor de base de datos que ofrece mayor consistencia de información no permitiendo códigos como número de acceso repetidos. Además permite centralizar los datos de editoriales, proveedores, temas, formas de adquisición y tipos de material a fin de no duplicar información.
- Emisión de notas a usuarios como reclamos por morosidad y aviso de materiales disponibles. El sistema permite la emisión automática de notas a usuarios indicando los materiales a devolver por el mismo, además de notas avisando sobre la disponibilidad de materiales reservados.

- ✓ Control de multas. El sistema posee las opciones de configuración para el control de multas por retraso en las entregas de materiales.
- ✓ **Optimizado** para utilizar códigos de barras.

# INICIO DEL SGB

## INICIO DEL SISTEMA

Para iniciar el SGB siga las siguientes instrucciones:

- Haga click en el menú de INICIO de Windows
- Seleccione la opción de PROGRAMAS
- Seleccione la opción de BIBLIOTECA
- Haga click en la opción SGB

En el caso de tener un acceso directo, haga doble click en el mismo.

El sistema se iniciará como se muestra en la figura 1.

| ofsteina Oci city                                              | aanni as muunara                                                                             |
|----------------------------------------------------------------|----------------------------------------------------------------------------------------------|
|                                                                | Versión 2.0                                                                                  |
|                                                                | Desarrollado por :                                                                           |
|                                                                | Centro Nacional de Computación<br>Universidad Nacional de Asunción<br>http: //www.cnc.una.py |
| Inicializando Opciones del Mi                                  | enú Principal                                                                                |
| Se prohibe la copia parcial o t<br>Copyright 1998 CNC, Todos k | otal sin la correspondiente autorización.<br>os derechos reservados.                         |

Figura 1. Pantalla de Presentación

### ACCESO AL SISTEMA

El sistema permite el ingreso a los usuarios habilitados mediante una ventana de acceso, en donde deberá ingresar el código de usuario y la contraseña como se muestra en el ejemplo de la figura 2.

- En el cuadro de Código de Usuario escriba "ADMINISTRADOR"
- Presione la tecla Tabulador
- En el cuadro de Contraseña escriba exactamente lo siguiente, sin las comillas, incluyendo el espacio antes de la primera letra, " CONTROL"
- Presione la tecla Tabulador
- Una vez encendido el botón de Aceptar, presionar la tecla Enter o click sobre el botón.

| 🏙 Sistema Gerenciador de Bibliotecas | × |
|--------------------------------------|---|
| NAR 1 11 - Cadadata                  |   |
| Lodigo de Usuario                    |   |
| Contraseña *****                     |   |
| Gloria Mariela Acosta Gamarra        |   |
| Aceptar Cancelar                     |   |

Figura 2.Pantalla de Acceso al Sistema

# ENTORNO DEL SISTEMA

# MENÚ PRINCIPAL

En la figura 3 se muestra el Menú principal, el cual contiene todas las opciones del sistema. Dependiendo del nivel de acceso del usuario, aparecerán solo las opciones de consultas para los usuarios o visitantes, y todas las opciones para el administrador o bibliotecario.

| 🎢 Siste | ma Gerenciado           | r de Biblioteca B         | iblioteca de        | la Facultad de Ci                   | encias Agrari        | as 🚽    |       | Nombre de la Biblioteca seleccionada                 |
|---------|-------------------------|---------------------------|---------------------|-------------------------------------|----------------------|---------|-------|------------------------------------------------------|
| Archivo | <u>D</u> atos Generales | Datos <u>P</u> rincipales | <u>C</u> irculación | <u>L</u> istados C <u>o</u> nsultas | <u>E</u> stadísticas | Ventana | Ayuda | Opciones del Menú                                    |
|         | <b>/1</b> 1 🍲           | () T                      | O i                 | * 6                                 |                      |         |       | Botones de acceso rápido a Materiales                |
|         |                         | Figura 3                  | 3.Menú Pri          | ncipal del S G B                    |                      | -       |       | Usuarios y Movimiento de Préstamos y<br>Devoluciones |

### **P**ANTALLAS DE **I**NGRESO DE DATOS

Permiten el ingreso de datos visualizándolos en forma de Lista y Detalles. En el ejemplo se muestra las pantallas de mantenimiento de Editoriales (figura 4 y 5). *Modo Lista*: Permite consultar los datos existentes.

*Modo Detalle*: Permite visualizar en detalle el registro seleccionado en modo lista. Se activa con doble click sobre un registro en el modo lista o pulsando la tecla ENTER sobre el mismo.

👫 E ditoriales \_ 🗆 X E ditoriales Lista Detalle Lista Detalle • 1 MICROSOFT CORPORA 2 MCGRAW-HILL Editorial 3 NORIEGA LIMUSA 4 TRILLAS Vista de Vista de Descripción MICROSOFT CORPORATION 5 PRENTICE HALL datos en datos en 6 LEGIS EDITORES forma de forma de 7 CEOE/MUNDI-PRENSA Lista Detalle -.... ----N 1 B X ol 🗛 🖬 <u>\</u> a b x √ M c: 🗛 🖬 Agregar Figura 4. Modo Lista Figura 5. Modo Detalles -Botones del Sistema Hints o indicadores de botón

Indicador de modo de visualización

# BOTONES DEL MENÚ PRINCIPAL

| <b>/1</b> 0 | Materiales: Botón de acceso rápido a la pantalla de Materiales.                                                                                                    |
|-------------|----------------------------------------------------------------------------------------------------|
| 4           | Usuarios: Botón de acceso rápido a la pantalla de Usuarios.                                                                                                    |
| EI.         | <b>Préstamos</b> : Botón de acceso rápido a la pantalla de Préstamos.                                                                                                    |
| r)          | <b>Devoluciones</b> : Botón de acceso rápido a la pantalla de Devoluciones.                                                                                                    |
| Л.          | Salir: Botón de salida del sistema.                                                                                                    |
| 14          | <b>Primero</b> : Se posiciona en el primer registro de la lista.                                                                                                    |
| -           | Anterior: Se posiciona en el anterior registro a partir de la posición del actual.                                                                                                    |
| •           | Siguiente: Se posiciona en el siguiente registro a partir de la posición del actual.                                                                                                    |
| M           | Ultimo: Se posiciona en el ultimo registro de la lista.                                                                                                    |
| 0           | Editar: Modifica el registro seleccionado en modo detalle.                                                                                                    |
| B           | <b>Agregar</b> : Inserta un nuevo registro en el archivo posicionándose en la pantalla de detalle para su edición.                                                                                                    |
| 壶           | <b>Borrar</b> : Elimina un registro del archivo, previa confirmación del borrado con la pregunta ¿ Esta seguro que desea borrar el registro actual ?.                                                                                                    |
| ж           | <b>Cancelar</b> : Cancela procesos de inserción o edición de un registro, volviendo el mismo a su estado original.                                                                                                    |
| ~           | <b>Grabar / Aceptar</b> : En pantallas de ingreso de datos o movimientos, este botón guarda todas las modificaciones o inserciones realizadas al archivo. En pantallas de consultas o listados el mismo se encarga de ejecutar la presentación preliminar del listado |
| c-          | <b>Buscar</b> : Despliega una pantalla de búsqueda rápida, en el cual se elige el nombre del campo y el texto que pudiera contener dicho campo, al encontrarlo se ubica en la posición del registro solicitado.                                                       |
| A           | <b>Imprimir</b> : Despliega una presentación preliminar por pantalla de lo que se desea imprimir.                                                                                                    |
|             | Cerrar: Cierra la ventana actual, el sistema advierte si no fueron grabadas algunas modificaciones.                                                                                                    |
| C           | <b>Restaurar</b> : Localizado en las pantallas de consultas y listados, se encarga de restaurar los valores iniciales de los cuadros de condiciones de búsquedas.                                                                                                    |

# <u>Menú Archivo</u>

### Configuración de Préstamo y Multas

En esta pantalla (figura 6) se ingresan los datos que serán necesarios para la realización de movimientos en la biblioteca, a continuación se describen algunos de los más importantes.

*Días de Préstamo:* Se ingresa la cantidad de días que el sistema considerará por defecto para el préstamo de materiales.

*Días de Reserva*: Se ingresa la cantidad de días que se permitirá reservar un material luego de dar el correspondiente aviso al usuario, pasada la cantidad de días el sistema borrará a este usuario de la lista de reservas.

*Monto de Multa por día*: Especifica la cantidad en la moneda local que se cobrará por cada día de atraso en la entrega de los materiales.

*Control de Morosos en Préstamos*: Al marcar este cuadro el sistema controlará la situación del usuario con la biblioteca antes de efectuar algún préstamo, si dicho usuario adeuda materiales, no podrá volver a prestar hasta regularizar su situación.

*Permitir Reservar Disponibles:* Al marcar esta opción el sistema admite realizar reservas de materiales disponibles en la biblioteca.

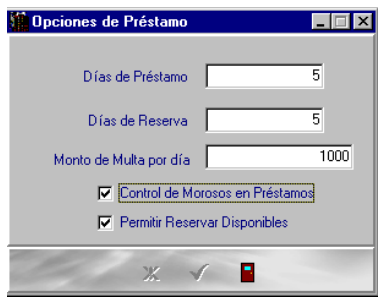

Figura 6. Configuración de la Biblioteca

# DATOS GENERALES

#### **B**IBLIOTECAS

Permite el ingreso de más de una biblioteca que dependen de la misma institución. Al ingresar una nueva biblioteca, se debe crear inmediatamente un nuevo usuario correspondiente a dicha biblioteca a fin de que pueda accederse a la misma.

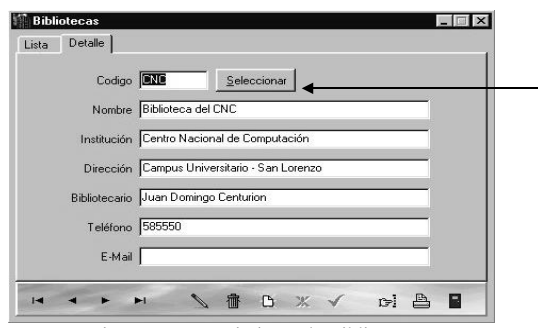

Filtra todos los datos correspondientes a la biblioteca en pantalla, solicitando para el acceso el código de usuario y contraseña.

#### Figura 7. Mantenimiento de Biblioteca

#### Editorial

Permite el ingreso de datos de editoriales que serán necesarios para el ingreso de los materiales

### TEMAS

Permite el ingreso de datos de temas a los cuales deberán estar relacionados los materiales posteriormente.

#### Formas de Adquisición

Permite el ingreso de formas de adquisición de los materiales a fin de poder asociarlos posteriormente.

## PROVEEDORES

Permite el ingreso de datos necesarios de los proveedores de materiales para luego asociarlos en el ingreso de los mismos.

#### **TIPOS DE MATERIALES**

Permite el ingreso de tipos de materiales existentes en la biblioteca a fin de poder asociarlos con los correspondientes materiales.

#### MONEDAS

Permite el ingreso de monedas con las cuales la biblioteca opera, en esta pantalla es necesario indicar cual es la moneda nacional.

#### COTIZACIONES

El ingreso de datos en esta pantalla es indispensable en el momento de la carga de los materiales, debido a que si el material fue adquirido en moneda extranjera, el sistema buscara la cotización de la misma en la fecha de adquisición del material, debiendo este ser completado para el correcto calculo de costo local.

## Medios Físicos

Se ingresan los tipos de medios físicos que puedan existir para los materiales, un ejemplo de ello son los discos o disquetes que son medios magnéticos y no textos, de este modo se podrán localizar con mayor facilidad los materiales de acuerdo al tipo de medio que fuera.

#### IDIOMAS

Este formulario permite ingresar los idiomas en que han sido escritos los diversos materiales.

### FRECUENCIAS

Este dato es utilizado en las publicaciones periódicas para indicar su asiduidad.

### PAÍSES

Los nombres de los países son utilizados en los catálogos para indicar el país de procedencia de las publicaciones periódicas.

# DATOS PRINCIPALES

#### MATERIALES

Permite el ingreso de los materiales con los cuales cuenta la biblioteca. En esta pantalla se hallan integradas las opciones de Mantenimiento de Accesos y de Temas por Material.

Si se posiciona el cursor sobre algún Material específico y al hacer click en el indicador de pantalla de Accesos o de Temas por Material, el sistema filtra los correspondientes a ese material en cuestión, permitiendo realizar las respectivas ediciones, inserciones o eliminación de los mismos (Fig.8 – Fig.9).

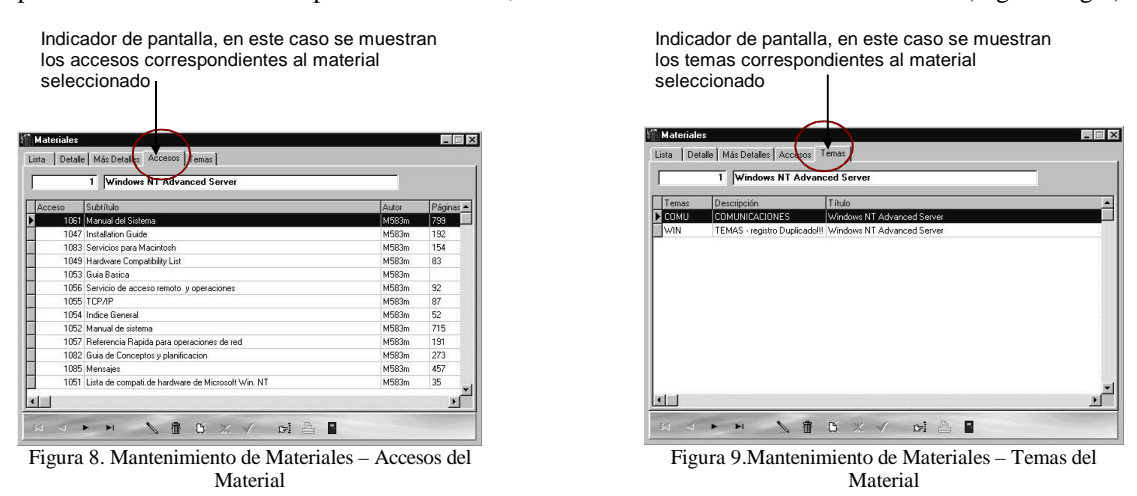

#### Accesos

Permite el ingreso de los accesos correspondientes a cada material. A este formulario (figura 10 y 11) se ingresa desde el menú principal y también a través de la pantalla de materiales, la diferencia entre ambos es que accediendo desde la pantalla de materiales el sistema filtra o selecciona solo los accesos correspondientes al material que esta siendo desplegado, sin embargo ingresando a través del menú principal no se realiza ningún filtro sino que son desplegados todos los accesos existentes.

| M Accesos                           | Accesos 📃 🖾                                 |                                    |
|-------------------------------------|---------------------------------------------|------------------------------------|
| Lista Detale Más Detales            | Lista Detalle Más Detalles                  | Botones de acceso                  |
| Material Windows NT Advanced Server | Fecha Adq 12/12/1992 Forma Adq Donacion 💌 🚮 | rapido a pantallas de<br>Formas de |
| Nro. Acceso 1061 Nro. de Serie      | Proveedor 1 EDICIONES TECNICAS S.A. 💌 🚳     | Proveedores v                      |
| SubT /tulo Manual del Sistema       | Costo 28                                    | Cotización de                      |
| Identificador 1 Identificador 2     |                                             | Monedas.                           |
| ISBN 34-852-010 Volumen             | Moneda   Dolar Americano 💌 🚭                |                                    |
| Código Autor M583m Páginas 799      | Costo Local 42.000                          |                                    |
| Medio Físico Cantidad 0             | Fecha de Carga 09/10/1997 🖓                 |                                    |
| Observación                         |                                             |                                    |
|                                     |                                             |                                    |
| Figura 10. Accesos – Detalles       | Figura 11. Accesos – Más Detalles           |                                    |

#### TEMAS POR MATERIAL

Esta pantalla (figura 12) al igual que la anterior se accede mediante el menú principal y también a través de la pantalla de materiales. En esta pantalla se selecciona el material y se asocia con algún tema ya existente.

| I Temas por Material         |                                      |
|------------------------------|--------------------------------------|
| Lista Detalle                |                                      |
| Material                     |                                      |
| 1 Windows NT Advanced Server |                                      |
|                              |                                      |
|                              | Botón de acceso                      |
| Descripción COMUNICACIONES   | —— rápido a la pantalla de<br>Temas. |
|                              |                                      |
|                              |                                      |
|                              |                                      |

Figura 12.Mantenimiento de Temas por cada material

### USUARIOS Y PERMISOS

Permite el ingreso de los usuarios al sistema (figura 13), en esta lista se incluyen los usuarios: *Administradores*: Son aquellos que tendrán habilitadas todas las opciones del sistema. *Operadores y Visitantes:* Son aquellos que podrán ejecutar solo las opciones de consultas.

En esta pantalla se puede visualizar y acceder a los permisos de usuarios (figura 14), que son los tipos de materiales que el usuario puede prestar, la cantidad máxima a prestar y la cantidad de préstamos actual.

| sta Detalle   | Permisos             |                 |          |   |
|---------------|----------------------|-----------------|----------|---|
| Usuario       | 12442449             | Nivel de Acceso | Operador | - |
| Apellidos     | GAUTO ESTIGARRI      | BIA             |          |   |
| Nombres       | INGRID ESPERANZ      | A               |          |   |
| Password      | -                    |                 |          |   |
| Dirección     | Dr. Carlos Centurión | 632             |          |   |
| Teléfono      | 553-880              |                 |          |   |
| Observaciones |                      |                 |          |   |
|               |                      |                 |          | * |
|               |                      |                 |          | * |
| -             |                      |                 |          | _ |

| Figura | 13. | Mant | enimier | ito de | Usuarios | s – Detalle |
|--------|-----|------|---------|--------|----------|-------------|
|--------|-----|------|---------|--------|----------|-------------|

| Tipo do Matoria | 1       |   | dannibia . | Prostano Astual | Máuima a Prostar |
|-----------------|---------|---|------------|-----------------|------------------|
| TESIS           |         |   |            | Frestamo Actua  | 10               |
| MATERIAL FOT    | OCOPIAD | Ö |            |                 | 10               |
| SOFTWARE        |         |   |            | 1               | 5                |
|                 |         |   |            |                 |                  |
|                 |         |   |            |                 |                  |

Figura 14. Mantenimiento de Usuarios - Lista de Permisos

#### **PUBLICACIONES PERIÓDICAS - SERIES**

Permite el ingreso de las publicaciones periódicas o seriadas con los cuales cuenta la biblioteca. En este formulario el usuario ingresará toda información general referente al título de la publicación seriada, los volúmenes asociados a esa publicación, los artículos correspondientes a cada volumen, como también los temas relacionados a cada artículo en particular. (fig. 15)

| Indicador de pantalla, en este caso se muestran<br>los datos de "más detalles" de la publicación<br>seleccionada |          |
|----------------------------------------------------------------------------------------------------|----------|
| Publicaciones Petitidica: - Series                                                                               | _ 🗆 ×    |
| Lista Detalle Més Detalles Accesos                                                                               |          |
| Tema DEPORTE Deportes en general                                                                                 | <u>a</u> |
| Idioma 1 Castellano 💌 🚮 País Ar Argentina 💌                                                                      | 1        |
| Frecuencia M Mensual 💽 🗿 Año                                                                                     |          |
| Editorial 1 Universidad de Murcia Vida Úti                                                                       | 5        |
| Volumen 12                                                                                                    |          |
| Proveedor I IILA III                                                                                             |          |
| Forma de C Compras V S Costo 20000                                                                               |          |
| Fecha de Te/06/2000 Doneda gs Guaranies V                                                                        | <b>a</b> |
| Fecha de Costo Local                                                                                             | 0        |
| H + F H 🔪 🕆 🗗 🗶 / 😥 🖴 🞴                                                                                          |          |

Figura 15.Mantenimiento de Publicaciones periódicas

#### PUBLICACIONES PERIÓDICAS - ACCESOS O VOLÚMENES

Permite el ingreso de cada volumen como una parte de la serie. Los movimientos de circulación se realizan por el correspondiente volumen o acceso de la serie. El sistema esta capacitado para determinar la situación en que se encuentra un volumen, que podría ser de *Préstamo*, *Disponible*, *Reservado* o *Extraviado*. (fig. 16 y fig.17).

| Accesos | de Publicacion | es Periódicas | ;                |               |                |                |
|---------|----------------|---------------|------------------|---------------|----------------|----------------|
| ta De   | le Artículos   |               |                  |               |                |                |
| Serie   | Acceso         | Volumen       | Fecha de llegada | Fecha de Baja | Fecha de Carga | Costo del Volu |
| ABC     | ABC/15         | 1             | 17/10/2000       |               | 17/10/2000     | 3              |
| Byte    | By/1           | 1             | 15/06/2000       |               | 15/06/2000     | 1              |
| Byte    | By/2           | 1             | 16/06/2000       |               | 16/06/2000     |                |
| Byte    | By/3           | 1             | 16/06/2000       |               | 16/06/2000     |                |
| C&G     | ABC/1          | 1             | 05/07/2000       |               | 05/07/2000     | 3              |
| C&G     | C&G90          | 1             | 10/11/2000       |               | 10/11/2000     | 50             |
| C&G     | C&G90/2        | ×             | 24/11/2000       |               | 24/11/2000     | 50             |
| Grafico | Graf/1         | 1             | 16/06/2000       |               | 16/06/2000     | 20             |
| Grafico | Graf/2         | 1             | 16/05/2000       |               | 16/05/2000     | 20             |
| Oracle  | ora/1          | 1             | 16/06/2000       |               | 16/06/2000     | 15             |
| Oracle  | Ora/11         | IV            | 20/06/2000       |               | 20/06/2000     | 50             |
| Oracle  | 0RA/33         | 15            | 23/08/2000       |               | 23/08/2000     | 15             |
| ParaTi  | ParaTi/1       | 1             | 16/06/2000       |               | 16/06/2000     | 15             |
| ParaTi  | ParaTi/11      | 11            | 21/06/2000       |               | 21/06/2000     | 20             |
| ParaTi  | ParaTi/111     | 1             | 21/06/2000       |               | 21/06/2000     | 60             |
| ParaTi  | Parati/2       | 11            | 16/06/2000       |               | 16/06/2000     | 20             |
| ParaTi  | ParaTi/3       | 3             | 21/06/2000       |               | 21/06/2000     | 50             |
| ParaTi  | ParaTi/4       | 1             | 12/01/2001       |               | 12/01/2001     | 50             |
|         |                |               |                  |               |                |                |

Seleccionado

Indicador de pantalla, en este caso se muestran los artículos correspondientes al material

| 1 | Autor Jose Luis Chilavert     |
|---|-------------------------------|
| 2 | Macaya Marquez                |
| 3 | Acuña, Roberto / Alfaro, José |
| 4 | Macaya Marquez, Roberto       |
| 5 | Diaz, Gustavo Javier          |
| 6 | Rodriguez, Joaquín            |
|   |                               |

Figura 17. Mantenimiento de Accesos - Lista de Artículos

### **PUBLICACIONES PERIÓDICAS - ARTÍCULOS**

En este formulario (Fig. 18) el usuario podrá ingresar los datos de los artículos, que son las crónicas o relatos escritos en los volúmenes que conforman la serie. Estos artículos a su vez podrán estar relacionados con uno o más temas o materias (Figura 19).

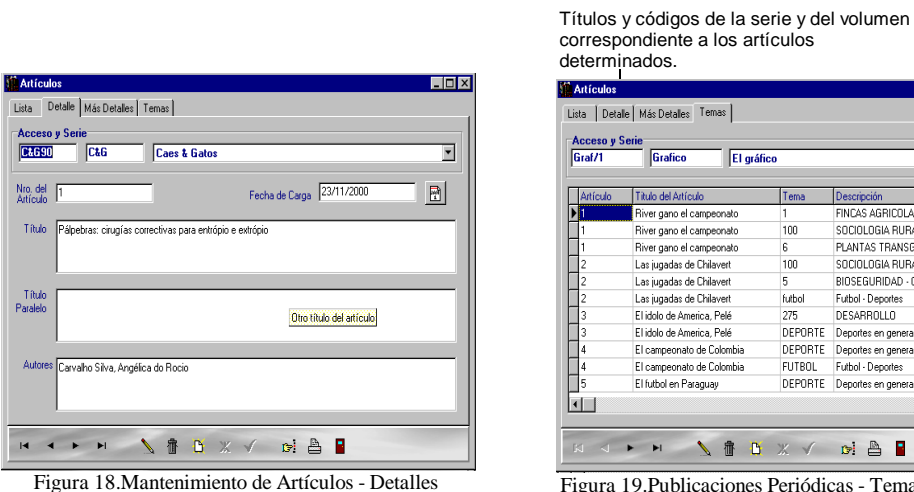

| Artículos<br>Lista Detal | le Más Detalles Temas     |         |                                 |
|--------------------------|---------------------------|---------|---------------------------------|
| Graf/1                   | Grafico El gráfi          | co      |                                 |
| Artículo                 | Titulo del Artículo       | Tema    | Descripción 🔺                   |
| ▶ 1                      | River gano el campeonato  | 1       | FINCAS AGRICOLAS                |
| 1                        | River gano el campeonato  | 100     | SOCIOLOGIA RURAL-BRASIL         |
| 1                        | River gano el campeonato  | 6       | PLANTAS TRANSGENICAS - CONO SUR |
| 2                        | Las jugadas de Chilavert  | 100     | SOCIOLOGIA RURAL-BRASIL         |
| 2                        | Las jugadas de Chilavert  | 5       | BIOSEGURIDAD - CONO SUR         |
| 2                        | Las jugadas de Chilavert  | futbol  | Futbol - Deportes               |
| 3                        | El idolo de America, Pelé | 275     | DESARROLLO                      |
| 3                        | El idolo de America, Pelé | DEPORTE | Deportes en general             |
| 4                        | El campeonato de Colombia | DEPORTE | Deportes en general             |
| 4                        | El campeonato de Colombia | FUTBOL  | Futbol - Deportes               |
| 5                        | El futbol en Paraguay     | DEPORTE | Deportes en general             |
|                          |                           |         | Ľ                               |
| له<br>الا                | ► н <u>\</u> 🕆 🖸          | ж √     | pi 🖹                            |

Figura 19. Publicaciones Periódicas - Temas relacionados con los Artículos

### Publicaciones Periódicas - Temas relacionados con los Artículos

En este formulario (Fig. 20) el usuario podrá ingresar los temas relacionados con los artículos. Estos artículos pueden tener más de un tema.

| Acceso | N* del Artículo | Código de Tema | Descripción del Tema              |
|--------|-----------------|----------------|-----------------------------------|
| ABC/15 | 1               | AUTOS          | Automivilismo deportivo           |
| ABC/15 | 1               | DEPORTE        | Deportes en general               |
| By/1   | 23              | 295            | ACAROS                            |
| By/1   | 23              | 381            | ANIMAL-TROPICOS                   |
| By/1   | 23              | 95             | ABEJA                             |
| By/1   | 55              | 1              | FINCAS AGRICOLAS                  |
| By/1   | 55              | 55             | PROYECTOS DE DESARROLLO RURAL     |
| By/2   | 1               | NIÑOS          | Los niños                         |
| By/2   | 3               | 3              | ANIMALES-ALIMENTACION Y ALIMENTOS |
| ABC/1  | 1               | 387            | ABONO VERDE                       |
| ABC/1  | 1               | 45             | ARROZ                             |
| ABC/1  | 1               | 55             | PROYECTOS DE DESARROLLO RURAL     |
|        |                 |                | ŀ                                 |

Figura 20. Mantenimiento de Temas por Artículos-Temas Relacionados

# CIRCULACIÓN

#### Préstamos

En esta pantalla se ingresan los movimientos de préstamos de materiales (figuras 21 y 22). El usuario a prestar deberá contar con los permisos correspondientes para la operación ya sea de préstamo para lectura en la institución o si el material saldrá de la misma. Al realizarse un préstamo el sistema automáticamente aumenta la cantidad actual de préstamos en permisos de usuarios.

| Préstamos<br>Detalle                                        |                   |                                           | _ []] |
|-------------------------------------------------------------|-------------------|-------------------------------------------|-------|
| Material 1351                                               |                   |                                           |       |
| Título MATERIAL SIN TIT                                     | ULO               |                                           |       |
| SubT ítulo I Encuentro Iberoan                              | nericacno de Info | matica Educativa                          | -     |
| Usuario 2031975                                             | MEZA , JOI        | RGE                                       | -     |
| Fecha de Préstamo<br>Inicial 15/10/1998<br>Final 25/10/1998 |                   | Tipo de Movimiento<br>Préstamo<br>Lectura |       |
| Observación                                                 |                   | 4                                         |       |
|                                                             |                   |                                           | ×     |
| 4 4 <b>F</b> F                                              | * 1               | a ol 🛯                                    | 1000  |

Figura 21. Movimiento de Préstamos

Si el Sistema esta configurado para controlar el cobro de multas, al momento de tratar de realizar un préstamo, se hará un cálculo sobre los materiales que tiene atrasado la cantidad que debe abonar el usuario. Si el usuario adeuda por multas el sistema no le permitirá realizar los préstamos.

| Marine Préstamos de Publicaciones Pe | riódicas                           |          |
|--------------------------------------|------------------------------------|----------|
| Lista Detalle                        |                                    |          |
| Serie ParaTi                         | Acceso ParaTi/1                    |          |
| Título de Serie ParaTi               |                                    | <b>T</b> |
| Título Alterno La revista de Modas   |                                    | •        |
| <b>A</b>                             |                                    | •        |
| Usuario YO                           | Mendoza Colombino , Melvidio Renée | -        |
| Fecha de Préstamo                    | Tipo de Movimiento                 |          |
| Inicial 08/01/2001                   | Préstamo                           |          |
| Final 13/01/2001                     | O Lectura                          |          |
| Observación                          |                                    |          |
|                                      |                                    | <u> </u> |
|                                      |                                    | 7        |
|                                      |                                    |          |
|                                      | • ₩ ✓ ▲ Ø                          | 🖬 🗧      |

Figura 22. Movimiento de Préstamos de Publicaciones Periódicas

#### **D**EVOLUCIONES

En esta pantalla se ingresan las devoluciones de los materiales que fueron prestados (figura 23), descontando los préstamos actuales de cada usuario en permisos y reingresando el material a la biblioteca, permitiendo de este modo dar aviso a algún usuario que haya realizado reservas para ese material si lo hubiere (el sistema notificará la existencia de reservas para el material devuelto).

| evolucion           | es                                              |                                                                                                    |      |
|---------------------|-------------------------------------------------|----------------------------------------------------------------------------------------------------|------|
| Material            | 2025                                            | Fecha de Devolución 03/03/1999                                                                          |      |
| T ítulo             | Windows NT                                      |                                                                                                    |      |
| SubT ítulo          | Introducción, fun                               | idamentos e instalación                                                                                 | -    |
| Usuario             | 901506                                          | AMARILLA , GUSTAVO                                                                                      | -    |
| Fecha de<br>In<br>F | Préstamo<br>icial 06/10/1998<br>inal 16/10/1998 | Tipo de movimiento       8       8       9       9       9       10       10       11       12       13 |      |
| Uservacion          |                                                 |                                                                                                    | 2    |
| -                   | -                                               | * ✓ ∎                                                                                                   | 1000 |

Figura 23. Movimiento de Devolución

#### RESERVAS

Permite la realización de reservas de materiales (figura 24). La fecha de aviso, los cuadros de avisado y disponible no son modificables por el usuario, el sistema automáticamente se encarga de completarlos en el momento de realizarse la devolución del material reservado, permitiendo luego emitir una nota avisando al usuario sobre la disponibilidad del material.

| 📫 Reservas     |                |                                       |                      | _ 🗆 X        |
|----------------|----------------|---------------------------------------|----------------------|--------------|
| Lista Detalle  |                |                                       |                      |              |
| Material       | 67             |                                       |                      |              |
| T ítulo        | OBJECT-ORIENTE | D programing and e                    | volutionsry approach | •            |
| SubTitulo      | ,              |                                       |                      |              |
| Usuario        | 1188006        | CUQUEJO , VIRI                        | NA                   |              |
| Fecha Reserva  | 03/03/1999     |                                       | Nro.de Orden         | 1            |
| Fecha de Aviso | 03/03/1999     |                                       | 🔽 Avisado            | 🔽 Disponible |
|                | M N            | · · · · · · · · · · · · · · · · · · · | ×                    | -]           |

Figura 24. Movimiento de Reservas de Materiales

### MULTAS

Este formulario permite al administrador de la biblioteca registrar los cobros realizados por multas aplicados a los usuarios que se han retrasado en la entrega de los materiales (figura 25). Si el sistema se configura para el cobro de las multas, automáticamente indicará el monto de la multa al momento del préstamo o devolución del material y no permitirá realizar el préstamo si no se actualiza el estado del usuario.

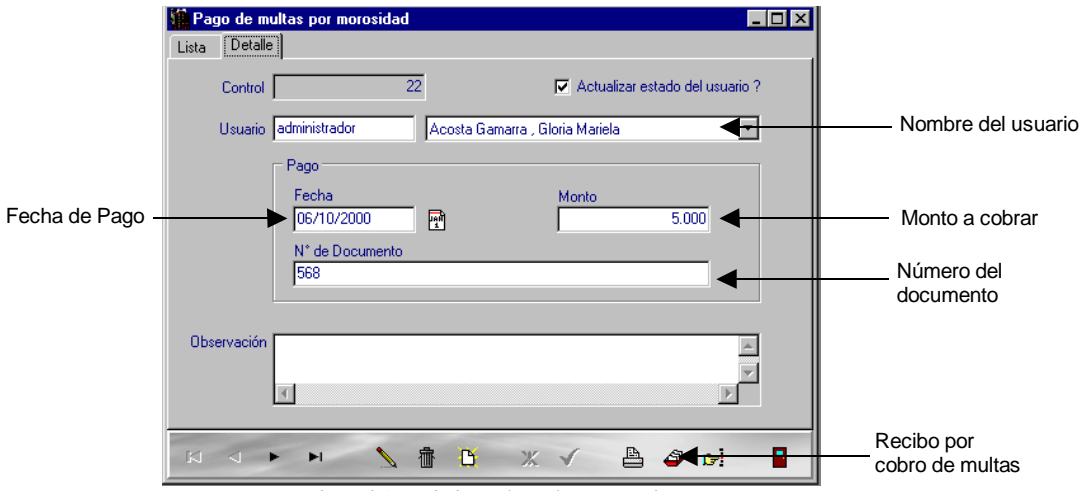

Figura 25. Movimiento de Multas a Usuarios

# LISTADOS

# **E**TIQUETAS

Este listado es utilizado para la confección de rótulos de identificación para materiales, tiene dos opciones: *Código Dewey* (figura 26) y *Código de Barras* (figura 27), los mismos están preparados para ser impresos en etiquetas autoadhesivas de 2 columnas, tamaño carta.

En caso de no coincidir las etiquetas con el formato que emite el sistema se pueden imprimir a través de la opción "**Combinar Correspondencia**" del programa Microsoft Word, seleccionando el archivo EDewey.doc o EBarra.doc para la combinación y personalizar el tamaño de las etiquetas de acuerdo a sus respectivas dimensiones.

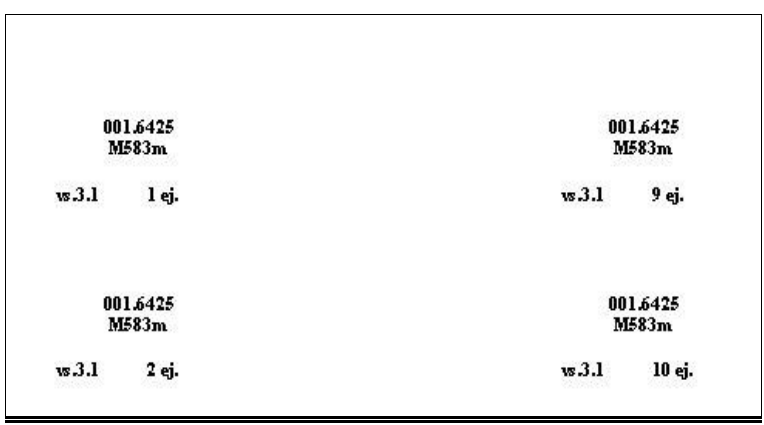

Figura 26.Muestra de Reporte – Código Dewey

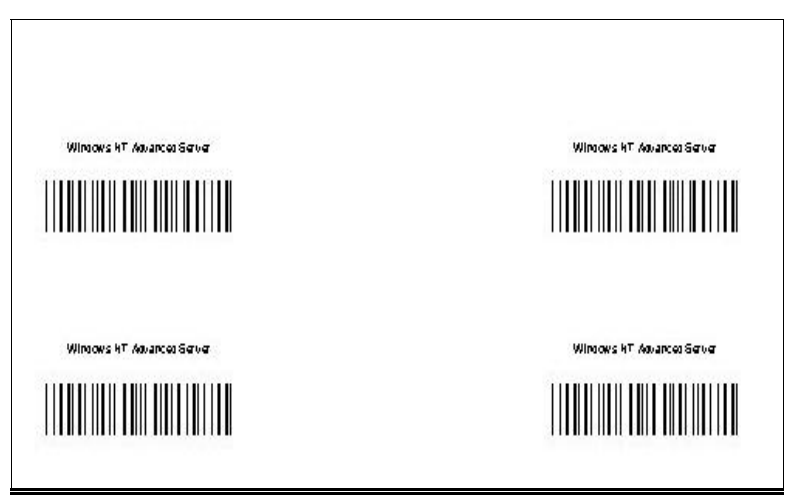

Figura 27. Muestra de Reporte - Código de Barras

#### FICHAS

Dependiendo de la selección, imprime fichas bibliográficas o catalográficas (figura 28), enviando el mismo al procesador de textos definido en la configuración del entorno, de esta forma el Sistema facilita la modificación de las fichas a las formas y gustos de cada bibliotecario.

```
001.42
N935t
              NOGUERA, Nuria. TECNICAS DOCUMENTALES Y
                  FUENTES DE INFORMACION / Nuria NOGUERA --
                  ESPAÑA : BIBLIOGRAF, S.A., 1979. -- 485 p.
              ISBN :
                               84-7153-552-1
              Nro.Acceso :
                               875
              <INFORMATICA GENERAL>
001.42
C337m
              CERVO, A. L.. METODOLOGIA CIENTIFICA / A. L.
                  CERVO, P. A. BERVIAN -- MEXICO : MCGRAU-
                  HILL, 1991. -- 137 p.
              ISBN :
                               968-451-003-9
              Nro.Acceso :
                               178
              <INFORMATICA GENERAL>
```

Figura 28. Muestra de Reporte - Fichas Bibliográficas

#### **R**ECLAMOS A USUARIOS

Emite una nota (figura 29) indicando al usuario su estado de morosidad, el detalle de los materiales que están en su poder y las respectivas fechas de préstamos y devolución de los mismos. El sistema ofrece la posibilidad de modificar el texto de la nota.

| Bibliote ca<br>Facultad<br>Campus d<br>San Larrer | de la Facultad de Ciencias Agrarias<br>le Ciencias Agrarias<br>e San Lorenzo<br>                                                                                    |                                    |                                  |
|---------------------------------------------------|----------------------------------------------------------------------------------------------------|------------------------------------|----------------------------------|
| San Loren                                         | Primer Aviso                                                                                                    |                                    |                                  |
| Señoría<br>Acosta Car                             | warra, Claria Mariula                                                                                                    |                                    |                                  |
| Estimado S<br>Nuestros x<br>en las fècha          | ocio / Usuaro<br>ocio / Usuaro<br>gistos indican que se hallan en su poderel/los volumenés que a continuación s<br>s de devolución especificadas en este documento. | se detallan, los mismos debí       | an ser de vueltos                |
| <u>Material</u><br>9018                           | Arbustionamentali: aspetti ecofisiologici                                                                                                    | <u>Fecha Inicial</u><br>18.08/2000 | <u>Fecha Final</u><br>23.08/2000 |
| uh/2                                              | Diario Ultima Hora                                                                                                    | 25.08/2000                         | 30.08/2000                       |
| Rogamos te                                        | nga la gentileza de acudir a la biblicteca tan pronto como la sea posible.                                                                                          |                                    |                                  |
| San Lorenz                                        | o, 02 de Febraro de 2001                                                                                                    | Muchas gracias                     |                                  |
|                                                   |                                                                                                    | Lic. Jorgelina Boba                | dilla                            |

Figura 29. Muestra de Reporte - Reclamos a Usuarios

# Aviso de Disponibles (Materiales y Publicaciones Periódicas)

Emite por pantalla, impresora o al procesador de textos una nota (figura 30) comunicando al usuario la disponibilidad de algún material que éste haya reservado, esta nota se activa una vez devuelto el material que posee reservas. El sistema notificara la existencia de reservas al momento de realizarse la devolución.

| Biblioteca de la Facultad de Ciencias Agrarias<br>Facultad de Ciencias Agrarias<br>Campus de San Lorenzo<br>San Lorenzo                            |                                               |                             |
|----------------------------------------------------------------------------------------------------|-----------------------------------------------|-----------------------------|
| Aviso de Material                                                                                                    | es Disponibles                                |                             |
| Señoría<br>Mendoza Colombino , Melvidio Renée                                                                                                    |                                               |                             |
| Es timado Socio / Usuario :                                                                                                    |                                               |                             |
| Cump linnos en informarle que el·los materiales que Ud. ha nes ervado se er<br>reservas fenecen al cabo de (5) dúas posterior a la fecha de aviso. | cuentran disponibles en la Biblioteca, le rec | xordannos que las           |
| <u>Material</u><br>9267 ABC de la cinagía laparos cópica                                                                                           | <u>Autor</u><br>Ricciasti Gill, Lorenzo       | Fecha Reserva<br>02.02/2001 |
| Rogamos tenga la gentileza de acudir a la Biblioteca para realizar su prest                                                                        | amo.                                          |                             |
| San Lorenzo, 02 de Febrero de 2001                                                                                                    | Muchas gracias                                |                             |
|                                                                                                    | Lic. Jorgel                                   | ina Bobadilla               |

Figura 30.Muestra de Reporte - Aviso de Materiales Disponibles

#### USUARIOS MOROSOS (INCLUYEN MATERIALES Y PUBLICACIONES PERIÓDICAS)

Emite un informe (figura 31) sobre los usuarios que actualmente se encuentran en estado moroso, con los correspondientes materiales en poder de los mismos y las fechas de préstamos y devolución de dichos materiales.

|                                   | Usuarios Morosos                                   |                                             | Fecha :<br>Hora :<br>Pag. :               | 08/03/1999<br>09:42<br>3 |
|-----------------------------------|----------------------------------------------------|---------------------------------------------|-------------------------------------------|--------------------------|
| 639486                            | PABLO, GREENWOOD                                   |                                             |                                           |                          |
| Materia                           | al                                                 | Fecha Inicial<br>del Préstamo               | Fecha final<br>del Préstamio              |                          |
| 1191                              | Senimai                                            | 13/10/1998                                  | 23/10/1998                                |                          |
| 1219                              | REDES PARA TODOS                                   | 13/10/1998                                  | 23/10/1998                                |                          |
| 2012                              | Lam Times                                          | 13/10/1998                                  | 23/10/1998                                |                          |
| Cantidad de                       | Materiales 3                                       |                                             |                                           |                          |
|                                   |                                                    |                                             |                                           |                          |
| 770598                            | VICTOR HUGO, BOGARIN TOLEDO                        |                                             |                                           |                          |
| 77 <b>0598</b><br>Materia         | VICTOR HUGO , BOGARIN TOLEDO                       | Fecha Inicial<br>del Préstamo               | Fecha final<br>del Préstamo               |                          |
| 77 <b>0598</b><br>Materia<br>2014 | VICTOR HUGO , BOGARIN TOLEDO<br>al<br>Visual Basic | Fecha Inicial<br>del Préstamo<br>22/10/1998 | Fecha final<br>del Préstamo<br>01/11/1998 |                          |

Figura 31. Muestra de Reporte - Usuarios Morosos

#### USUARIOS MOROSOS INCLUYENDO INFORMACIÓN DE LOS DATOS HISTÓRICOS

Emite un listado de usuarios morosos (figura 32), extrayendo los datos del histórico de préstamos más los préstamos actuales, con datos del usuario, materiales adeudados y sus correspondientes fechas de préstamos y devoluciones.

|          | Usuarios Morosos (Histor                                      | rico)         | Fecha :<br>Hora :<br>Pag : | 05/03/1999<br>14:53<br>16 |
|----------|---------------------------------------------------------------|---------------|----------------------------|---------------------------|
| 898039   | MARTA, ALMIRON                                                | Fecha Inicial | Fecha final                | Fecha                     |
| Material |                                                               | del Préstamio | del Préstamo               | Devolució                 |
| 630      | Introducción a la teoría de probabilidades y sus aplicaciones | 28/10/1997    | 07/11/1997                 | 24/11/1997                |
| 487      | Calculo diferencial e integral                                | 20/10/1997    | 30/10/1997                 | 03/11/1997                |
| 487      | Calculo diferencial e integral                                | 03/11/1997    | 13/11/1997                 | 24/11/1997                |
| 1081     | APRENDIENDO INTERNET EN 21 DIAS                               | 23/10/1997    | 02/11/1997                 | 03/11/1997                |
| 10%      | HTML                                                          | 10/1 1/1997   | 20/11/1997                 | 01/12/1997                |
|          |                                                               | ~             |                            | 104.0000                  |

Figura 32. Muestra de Reporte - Usuarios Morosos (Histórico)

# Inventario de Materiales o Publicaciones Periódicas

Este formulario permite al usuario realizar impresiones de su inventario valorizado. Las diversas opciones del formulario permite obtener listados en un rango de números de análisis, en un rango de números de accesos, por título, en un rango de fecha de carga de los accesos o por tipos de material.(Figura 33)

| 📫 Lista de Inven             | tario                              | _ I × |
|------------------------------|------------------------------------|-------|
|                              | la.                                | _     |
| Nros.de Analisis             | : ] <sup>(</sup>                   | _     |
| Nros.de Acceso:              | }]?                                |       |
| T ítulo                      | ) <mark>?</mark>                   | _     |
| Fecha de Carga<br>de Accesos | 01/10/2000:31/10/2000              |       |
| Tipo de Materiales           | ?                                  |       |
|                              |                                    |       |
|                              | Teniendo en cuenta                 |       |
|                              | C Costo de Accesos                 |       |
|                              | 🔿 Costo de Materiales              |       |
|                              | Costo de Accesos y Materiales      |       |
|                              | Incluir materiales con costo cero? |       |
|                              | C 🗸 🖬                              |       |

Figura 33. Formulario de impresión de inventario

# Inventario (Costo) de Materiales o Publicaciones Periódicas

Emite un informe (figura 34) en el cual se detallan el Nro.de Acceso, Autor, Titulo, Proveedor y Costo correspondientes a Materiales, Accesos o la sumatoria de ambos.

| To tal M a te | riales:           | 1                 | Total Guaranies                                                                                      |               | 20.000     |                          |
|---------------|-------------------|-------------------|----------------------------------------------------------------------------------------------------|---------------|------------|--------------------------|
| 9038          | 630.<br>В812р Р.А | Brown, Maxwell L. | Presupuestos de fincas : del análisis del ingreso de la<br>finca al análisis de proyectos agrícolas. | 17/10/2000    | 20.000     | IICA                     |
| Nro.Acceso    | Ubicación         | Autor Personal    | Título                                                                                               | Fecha Adquis. | Costo      | Proveedor                |
|               |                   |                   | Inventario de Materiales                                                                             |               | Hoi<br>Pai | ra : 09:18 am.<br>g. : 1 |
|               |                   |                   |                                                                                                    |               | Fed        | cha: 14.02/2001          |

Figura 34. Muestra de Reporte - Inventario de Materiales

#### Toma de Inventario de Materiales o Publicaciones Periódicas

Emite un informe (figura 35) de los datos de materiales mediante una selección aleatoria de números de accesos dentro de un rango dado, con una limitación del numero de muestra ingresado por el usuario.

| Bibliorero del CNC        |         |             |                                                             |                |             |              |            |                |                                                 |
|---------------------------|---------|-------------|-------------------------------------------------------------|----------------|-------------|--------------|------------|----------------|-------------------------------------------------|
|                           |         |             | Listado de y                                                | vara Toma de . | Inventurio  |              |            |                | Factor : 05-03-1999<br>Hono : 16:394<br>Pag : 1 |
| lups de Metenel           | Analous | Accessos    | Libuic del Material                                         | Ubreacon       | Feche Carge | hacha Adgua. | Coste      | Fornia da Adg. | Gbaarvetion                                     |
| MATERIAL<br>FO FOCOPILIDO | 134     |             | Red de bélio lecas un vestisos                              |                | 0211011207  | 201001-221   | 0.000      | Camp as        |                                                 |
| Manage of is              |         | 525         | Carso de Ros-Graduación                                     | 017071         | 2211011228  | 2011/211/202 |            | Danacian       |                                                 |
| Manage of is              |         | 528         | BMML I MEDR HAND BOOK                                       | 0018425        | 00111112200 | 21121922     |            | Denacion       |                                                 |
| Manage of is              | ra      | 221         | Ramaaman lo,a nûkasa de aanabiidad y decoxonea<br>ama asaca | 653,409        | 0211011227  | 211211282    | 80.000     | Danasian       |                                                 |
| Manage of is              | 244     | 522         | Augoa en detàreca de grupoa                                 | 902            | 1011011207  | 211211282    | 80.000     | Danasian       |                                                 |
| Manage of is              | 903     | 54.7        | Ecusiones d'escoles                                         | 54.5 °C        | 101101-1227 | 1211211222   | 27.000     | Denacion       |                                                 |
| Manage of is              | 221     | <b>5</b> -9 | Caladidace agé cada a damino li ación y economia            | 290.0212       | 0211011221  | 1211211222   |            | Denacion       |                                                 |
| Manage of is              | 49      | 519         | La minutal poduciva y cieciva                               | B325           | 0211011227  | 211219222    | 18.000     | Denacion       |                                                 |
| Manage of is              | 911     | 589         | La diero adomirada                                          | BC 124         | 12211011221 | 21121922     | 90.00      | Danacian       |                                                 |
| Manage of is              | 528     | 222         | Auralise                                                    | 0018425        | 21111 558   | 21121922     | 4 30       | Carry as       |                                                 |
| Total Guaranies           |         |             |                                                             |                |             |              | 249.800    |                |                                                 |
| FIRM                      | A:      |             |                                                             |                |             |              | FRUA:      |                |                                                 |
| Acia                      | ación:  |             |                                                             |                |             |              | Aclaración |                |                                                 |
|                           |         | Bibli of    | ecalio                                                      |                |             |              |            |                |                                                 |

Figura 35.Muestra de Reporte - Toma de Inventario

#### **P**ERMISOS DE USUARIOS

Emite un listado (figura 36) de los tipos de materiales que los usuarios están habilitados para realizar los préstamos.

|                     |              | Listado de Permisos  | por Usuarios     | Fecha :<br>Hora :<br>Pag. : | 08.03/1999<br>09:32<br>4 |
|---------------------|--------------|----------------------|------------------|-----------------------------|--------------------------|
| Código de Usuario : | 1442007      | Apellidos yNom bres: | BRITEZ, MYRTHA   |                             |                          |
| <u>Tipo de Mat.</u> | Descripción  |                      | Nro.Max.Prest    | <u>. Can</u>                | t.Prest.                 |
| MON                 | Monogafia    |                      | 5                |                             | 0                        |
| MF                  | MATERIAL FOT | OCOPIADO             | S                |                             |                          |
| Código de Usuario:  | 1466479      | Apellidos yNom bres: | ARMADAMS, RAMIRO |                             |                          |
| Tino de Mat         | Descripción  |                      | Nro.Max.Prest    | . Car                       | t.Prest.                 |
| mpo do mar.         |              |                      |                  |                             |                          |

Figura 36.Muestra de Reporte - Permiso de usuarios

### LISTADO DE MATERIALES

El sistema permite realizar un listado muy sencillo de los materiales, facilitando el manejo del mismo. Los datos de este informe son el número de acceso, el código Dewey, el título, el autor y el tema. Al final del informe indica la cantidad de materiales que aparecen en el listado. Es un listado muy útil para realizar controles o auditorías (Figura 37). Para situaciones que se requieran el sistema emite una lista más completa de los materiales, con la totalidad de las informaciones correspondientes a cada material. (Figura 38)

| Acceso     | Cód. De     | wey    | Título                                   | Autor                                       | Tema                |
|------------|-------------|--------|------------------------------------------|---------------------------------------------|---------------------|
| 5508       | 333.33      | J769a  | Agricultura periurbana                   | Jornadas franco-españoles sobre agricultura | AGRICULTURA Y ESTAD |
| 5507       | 333.33      | J769a  | Agricultura periurbana                   | Jornadas franco-españoles sobre agricultura | AGRICULTURA Y ESTAD |
| 1530       | 333.335     | C112c  | Concepto y métodos de valoración agraria | Caballer Mellado, Vicente                   | AGRICULTURA -       |
| 5282       | 333.01      | Ser69p | Las políticas agrarias                   | Servolim, Claude                            | AGRICULTURA Y ESTAD |
| 5282       | 333.01      | Ser69p | Las políticas agrarias                   | Senolim, Claude                             | AGRICULTURA -       |
| Total de A | fateriales: | 5      |                                          |                                             |                     |

Figura 37.Lista Simple de Materiales

|                                |                            |                     |          |          |          | <u>Lisua do de 64</u> | austales          | Fada<br>Hasa<br>Pag      | : 05034999<br>: 0934<br>: I |            |             |
|--------------------------------|----------------------------|---------------------|----------|----------|----------|-----------------------|-------------------|--------------------------|-----------------------------|------------|-------------|
| Andikis                        | Codiga D                   | owcy                | Tilua    |          |          |                       | Subtruc           |                          |                             | Casta      |             |
| Autor Perso                    | na                         |                     | tenere e |          |          |                       |                   |                          |                             |            |             |
| Rechaide<br>Adquisición        | Accesa                     | Tipo de Material    | Págiras  | Valuman  | Edición  | Editorial             | Proveedar         |                          |                             | Richa Adq. | Rocha Carga |
| 464                            | 00164404                   | 6                   | 1%@::A   | DIRECTOR | YOF ELEC | TRONCHAL              |                   |                          |                             |            |             |
| FREY, Dama                     | no ADANS                   | , Р. <del>4</del> . |          |          |          |                       |                   |                          |                             |            |             |
| 12424 993                      | 932                        | Monografia          | 443      |          |          |                       | COEPROV falues of | - nagi canada par el son |                             | 12424 993  | 07414996    |
| 424                            | 00164404                   |                     | 1%@::4   | DIRECTOR | YOF ELEC | TRONC MAL             |                   |                          |                             |            |             |
| FREY, Dam                      | 170 M DANS                 | ,RA                 |          |          |          |                       |                   |                          |                             |            |             |
| 12424 993                      | 931                        | Monografia          | 640      |          |          |                       | COOPROV falues of | - nagi caada gar ci soo  |                             | 12424 993  | 07414996    |
| 930<br>Sevirchaa<br>Institute, | 0016425<br>EXTALSYS<br>1XC | TEM SRESEARCH       | ARCINFO  | мараюс   | ( 1993   |                       |                   |                          |                             |            |             |

Figura 38.Lista Completa de Materiales

### MATERIALES CON O SIN ACCESOS

Emite un listado de los materiales con los respectivos accesos de cada material (figura 39). Para ver los materiales que no poseen acceso (si es que existen) se debe elegir la opción de "Materiales sin Accesos" (fig, 40).

|                        | Materiales con datos de Análisis y Accesos | Fecha<br>Hora<br>Pag | 1    | 08.03/199<br>09:37<br>3 |
|------------------------|--------------------------------------------|----------------------|------|-------------------------|
| Análisis :<br>Título : | 2 Código Dewey<br>Mizosoft Gaph            | : 001.               | 5425 | i                       |
| Nro. Acceso            | SubTítulo                                  |                      |      |                         |
| 1041                   | M arual del usuario                        |                      |      |                         |
| 994                    | M anu al del Usuario                       |                      |      |                         |
| 345                    | Graphical Environment / User Guide         |                      |      |                         |
| Análisis :             | 3 Código Dewey                             | : 001.               | 5425 | i                       |
| Título :               | Windows for Work Groups                    |                      |      |                         |
| Nro. Acceso            | <u>SubTítulo</u>                           |                      |      |                         |
| 907                    | M all User's Guide                         |                      |      |                         |
| 985                    | M anu al del Usuario                       |                      |      |                         |

Figura 39.Muestra de Reporte - Materiales con Accesos

|            | List                            | tado de Análisis sin Números de Accesos                                                 |             |                                       | Fecha : D8/00/1999<br>Hova : D9:39<br>Pag. : 1 |
|------------|---------------------------------|-----------------------------------------------------------------------------------------|-------------|---------------------------------------|------------------------------------------------|
| Analisis   | Autor Personal                  | Título                                                                                  | Costo Local | Proteedor                             | Forma Adq.                                     |
| 788 POW    | RSOT                            | WANDAL DE OPERACION PLANILLA ELECTRONICA<br>QUATTRO PRO                                 |             | COOPROV (alante -<br>ing esado por el | Domacion                                       |
| 920 CENT   | RONACONAL DECOMPLITACIÓN U.N.A. | RARTICIDH DE SISTEMAIS DE ECUACIDHES RARA SU<br>Resolucidh en un ambiente computacidhal |             | CNC                                   | Domacion                                       |
| 1189 Micro | isoft Corpo etion               | Window's NT Advanced Server                                                             |             | CNC                                   | 0.0                                            |
| 1194 Powe  | er Safl                         | Power Builder                                                                           | 6,498,758   | CNC                                   | Compras                                        |
| 1195 Micro | sall                            | Win95 UpGrade                                                                           | 294,475     | CNC                                   | Compress                                       |

Figura 40.Muestra de Reporte - Materiales sin Accesos

#### Acuse de recibo de materiales y publicaciones periódicas

El SGB emite un informe (figura 41) en el que se detallan los materiales devueltos a la biblioteca, en determinada fecha. El propósito de este informe es contar con un documento que avale al usuario que efectivamente ha devuelto los materiales. Debe estar rubricado por el funcionario o personal bibliotecario que ha recibido los materiales.

|                                                                                                    | Firma:                               |                                                    |                                                  |                                             |  |
|----------------------------------------------------------------------------------------------------|--------------------------------------|----------------------------------------------------|--------------------------------------------------|---------------------------------------------|--|
| San Lorenzo, 02 de Febrero de 2001                                                                               |                                      |                                                    | Muchas gracias                                   |                                             |  |
| Agradecernos su gentileza.                                                                                       |                                      |                                                    |                                                  |                                             |  |
| <u>Material</u><br>9267 ABC de la cinagía lapanos cópica                                                         |                                      | Fecha Inicial<br><u>del Préstamo</u><br>11/10/2000 | Fecha Final<br><u>del Préstamo</u><br>16/10/2000 | Fecha de<br><u>Devolución</u><br>02.02/2001 |  |
| Estimado Socio / Usuario :<br>Acusantos recibo de el·los volumen/es que a c<br>especificadas en este documento.  | continuación se detallan, los mismos | han siilo devuelto                                 | s en las fèchas de d                             | evolución                                   |  |
| Señor⁄a<br>Ramirez Mendoza, Maria Josefina                                                                       |                                      |                                                    |                                                  |                                             |  |
|                                                                                                    | ACUSO DE RECIE                       | 80                                                 |                                                  |                                             |  |
| Biblioteca de la Pacultad de Ciencias A<br>Facultad de Ciencias Agrarias<br>Campus de San Lorenzo<br>San Lorenzo | grarias                              |                                                    |                                                  |                                             |  |

Figura 41. Acuse de recibo de materiales a la biblioteca

# LISTADO DE MULTAS PAGADAS

Este informe detalla los montos pagados por las multas aplicadas a los usuarios, indicando los nombres de los usuarios, los montos parciales, las fechas de pagos y los números de recibos (figura 42).

|                | Fectae . 31/01/2001<br>Hone . 03:17 p.m.<br>Peg 1 |              |             |                           |
|----------------|---------------------------------------------------|--------------|-------------|---------------------------|
| Acasta Gamarri | a , Gloria Mariela                                |              |             |                           |
| Fecha de Pago  | Número de Dooumento                               | Monto Pagado | Actualizado | Nº de Control             |
| 10/10/2000     | 12463789632/2000                                  | 1.825.478    | NO          | 293                       |
| 02/10/2000     | factura nro. 11 djs11 djsl1jdslj                  | 8.000        | NO          | 67                        |
| 06/10/2000     | 568                                               | 5.000        | SI          | 22                        |
| Total Pagado   |                                                   | 1.838.478    |             |                           |
| meg, meg       |                                                   |              |             |                           |
| Fecha de Pago  | Número de Documento                               | Monto Pagado | Actualizado | N <sup>e</sup> de Control |
| 06/10/2000     | 6                                                 | 6.000        | NO          | 42                        |
| 06/10/2000     | 1                                                 | 1.000        | SI          | 24                        |
| Total Pagado   |                                                   | 7.000        |             |                           |
| Mentau Colon   | ibino, Melvidio Renée                             |              |             |                           |
| Fecha de Pago  | Número de Documento                               | Monto Pagado | Actualizado | Nº de Control             |
| 08/01/2001     | 15/48/08/01/2001                                  | 240.000      | sı          | 417                       |
| 10/10/2000     | 125/258/2000                                      | 89.765       | SI          | 330                       |
| 03/10/2000     | 8                                                 | 3.500        | NO          | 65                        |
| 06/10/2000     | 3                                                 | 2.000        | NO          | 26                        |
| Total Pagado   |                                                   | 335.265      |             |                           |

Figura 42.Lista de Multas Pagadas por los usuarios

### **BOLETÍN DE NUEVAS PUBLICACIONES**

El SGB emite un listado de las nuevas publicaciones adquiridas por la biblioteca. Tiene un formato especial, que puede ser modificado por el usuario a través de un procesador de texto (Fig. 43).

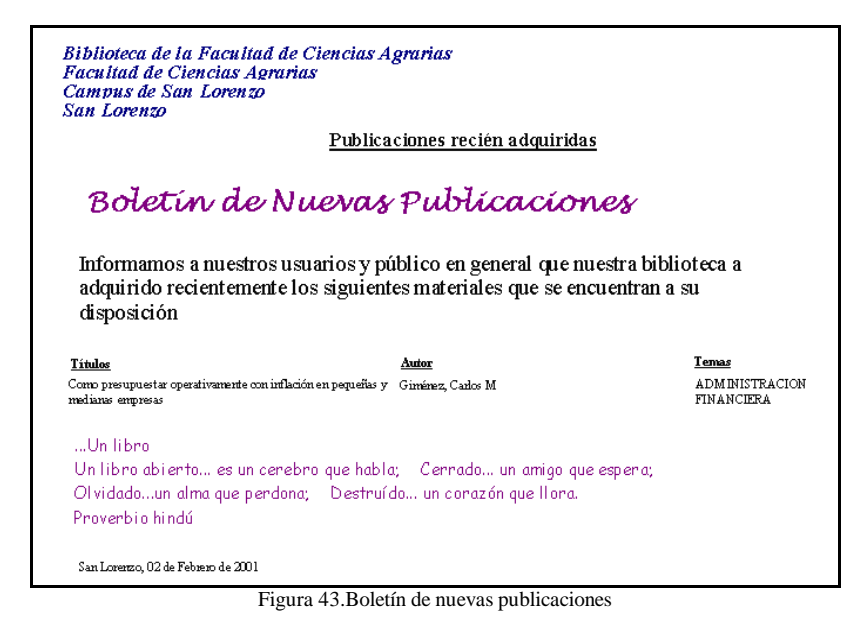

Nota: Cada una de las pantallas que preceden a los listados poseen campos de búsqueda mediante los caracteres comodín (wildcards).

# CONSULTAS

#### Préstamos

Emite un informe (figura 44) de los préstamos activos en la biblioteca.

|        | Listado d                            | e Préstamos Activos <u>Préstam</u> | <u>. 05</u> | Fecha :<br>Hora :<br>Pag : | 08.03/1999<br>09:27<br>1 |
|--------|--------------------------------------|------------------------------------|-------------|----------------------------|--------------------------|
| Acceso | Título                               | Prestado por                       |             | Desde                      | Hasta                    |
| 197    | TELEINFORM ATIC A                    | AMARILLA , GUSTAVO                 | (901506)    | 04,09/1998                 | 14,09/1998               |
| 448    | Plan General de Contabilidad         | GONZALEZ DE ROA , JUANA<br>ESTELA  | (495026)    | 14/10/1998                 | 24/10/1998               |
| 495    | OBJECTORIENTED DESIGN                | CAPPO, CRISTIAN                    | (1419424)   | 20/10/1998                 | 30/10/1998               |
| 530    | 80386 M anual de referencia hardware | DIAZ, GUSTAVO                      | (1618758)   | 20/10/1998                 | 30/10/1998               |
| 538    | PC MAGAZINE GUIDE TO<br>LINKING LANS | BARBOZA, RICARDO                   | (2047791)   | 21/10/1998                 | 31/10/1998               |

Figura 44. Muestra de Reporte - Préstamos Activos

#### RESERVAS

Emite un informe (figura 45) de las reservas activas efectuadas en la biblioteca.

|        |                                                          |                          |           |            | Fecha : 08.<br>Nov. 00 | 03/1999 |
|--------|----------------------------------------------------------|--------------------------|-----------|------------|------------------------|---------|
|        |                                                          | <u>Listado de Reserv</u> | <u>as</u> |            | Pag. : 1               | 23      |
| Acceso | Título                                                   | Usuario                  |           | Fecha Res. | Fecha Aviso            | Orden   |
| 67     | OBJECT-ORIENTED programing<br>and evolutions ry approach | CUQUEIO, VIRNA           | (1188006) | 03/03/1999 | 03.03/1999             |         |
| 2019   | Buildind Applications with<br>Microsoft Access 97        | GIMENEZ, ROBERTO         | (1691379) | 02/11/1998 |                        |         |

Figura 45.Muestra de Reporte - Lista de Reservas

# $\mathbf{B}$ úsqueda o recuperación de Materiales y $\mathbf{P}$ ublicaciones periódicas

Esta opción del SGB permite al usuario escoger por una búsqueda *Simple*, más rápida y sencilla, o bien una búsqueda a la que denominamos *Avanzada*, donde el sistema permite al usuario seleccionar el material con mayor precisión (figura 46 y 47). Como resultado de la búsqueda el sistema genera un listado que puede ser impreso en pantalla o en impresora, en formato de lista o con el formato de fichas catalográficas. (Figura 48)

|                                                                                                    |                                                                                                    | 1                                                                                                    |                                                                                                    |                                           |
|----------------------------------------------------------------------------------------------------|----------------------------------------------------------------------------------------------------|----------------------------------------------------------------------------------------------------|----------------------------------------------------------------------------------------------------|-------------------------------------------|
| 🖀 Búsqueda de Materia                                                                                                    | es                                                                                                    |                                                                                                    |                                                                                                    | ×                                         |
|                                                                                                    |                                                                                                    |                                                                                                    |                                                                                                    |                                           |
| Título 🚺                                                                                                    |                                                                                                    |                                                                                                    | Marque la casilla para realizar<br>una búsqueda aproximada de                                                                                                    |                                           |
| Autor Personal                                                                                                    |                                                                                                    | (♥)                                                                                                    | los datos ingresados.                                                                                                    | Filtra los temas                          |
|                                                                                                    | <b>_</b>                                                                                                    |                                                                                                    |                                                                                                    | existentes en la base                     |
| Administración                                                                                                    |                                                                                                    | Seleccione los temas en los qu                                                                                                    | ie desea realizar                                                                                                    | según la palabra escrita<br>en este campo |
| <u>F</u> iltrar datos de la lista                                                                                                    | Quitar filtro de la lista                                                                                                    | ese el tema que desea filtrar                                                                                                    |                                                                                                    |                                           |
| Lista de temas                                                                                                    |                                                                                                    | Temas seleccio                                                                                                    | onados para la búsqueda                                                                                                    |                                           |
| ADMINISTRACION<br>ADMINISTRACION AGRI                                                                                                    |                                                                                                    |                                                                                                    | ION FINANCIERA<br>ION                                                                                                    |                                           |
| ADMINISTRACION RUB                                                                                                    |                                                                                                    |                                                                                                    |                                                                                                    |                                           |
| ADMINISTRACION NON                                                                                                    | -∟                                                                                                    | <                                                                                                    |                                                                                                    |                                           |
|                                                                                                    |                                                                                                    | <<                                                                                                    |                                                                                                    |                                           |
|                                                                                                    |                                                                                                    |                                                                                                    |                                                                                                    |                                           |
|                                                                                                    | Ordenado por:                                                                                                    |                                                                                                    |                                                                                                    | El sistema permite optar                  |
|                                                                                                    | Título                                                                                                    | C Autor C Tema                                                                                                    | •                                                                                                    | por tres tipos de                         |
|                                                                                                    |                                                                                                    |                                                                                                    |                                                                                                    | ordenamiento de los datos.                |
|                                                                                                    | C √                                                                                                    |                                                                                                    |                                                                                                    |                                           |
|                                                                                                    |                                                                                                    | Figura 46.Formu                                                                                                    | lario de búsqueda Simple                                                                                                    |                                           |
| 🏰 Consultas de M                                                                                                    | lateriales                                                                                                    |                                                                                                    |                                                                                                    |                                           |
| Nros.de Análisis                                                                                                    |                                                                                                    |                                                                                                    |                                                                                                    |                                           |
|                                                                                                    | 2                                                                                                    | Nros, de Accesos                                                                                                    | ?                                                                                                    |                                           |
| Título                                                                                                    | ?                                                                                                    | Nros, de Accesos                                                                                                    | ?                                                                                                    |                                           |
| Título<br>SubTitulo                                                                                                    | ?<br>?                                                                                                    | Nros, de Accesos                                                                                                    | ?                                                                                                    |                                           |
| Título<br>SubTitulo<br>Temas                                                                                                    | 2<br>?<br>?<br>?                                                                                                    | Nros. de Accesos                                                                                                    | ?<br>                                                                                                    |                                           |
| Título<br>SubTitulo<br>Temas<br>Autor Personal                                                                                                    | 2<br>?<br>?<br>?                                                                                                    | Nros. de Accesos                                                                                                    | ?                                                                                                    |                                           |
| Título<br>SubTitulo<br>Temas<br>Autor Personal<br>Autor Institucional                                                                                                    | 2<br>?<br>?<br>?<br>?                                                                                                    | Nros. de Accesos                                                                                                    | ?                                                                                                    |                                           |
| Título<br>SubTitulo<br>Temas<br>Autor Personal<br>Autor Institucional<br>Procedencia                                                                                                    | 2<br>?<br>?<br>?<br>?<br>?<br>?<br>?<br>?<br>?                                                                                                    | Nros. de Accesos<br>Edicion                                                                                                    | ?                                                                                                    |                                           |
| Título<br>SubTítulo<br>Temas<br>Autor Personal<br>Autor Institucional<br>Procedencia<br>Editorial 1                                                                                                    | ?       ?       ?       ?       ?       ?       ?       ?       ?       ?       ?       ?       ?       ?       ?       ?       ?       ?       ?                                                                                                          | Nros. de Accesos<br>Edicion<br>Versión                                                                                                    | ?<br>                                                                                                    |                                           |
| T ítulo<br>SubTitulo<br>Temas<br>Autor Personal<br>Autor Institucional<br>Procedencia<br>Editorial 1<br>Editorial 2                                                                                                    | ?       ?       ?       ?       ?       ?       ?       ?       ?       ?       ?       ?       ?       ?       ?       ?       ?       ?       ?       ?       ?       ?       ?       ?       ?       ?       ?       ?       ?                                                                                                          | Nros. de Accesos<br>Edicion<br>Versión<br>Tipo de Material                                                                                                    | ?<br>?<br>?<br>?<br>?<br>?                                                                                                    |                                           |
| T ítulo<br>SubTitulo<br>Temas<br>Autor Personal<br>Autor Institucional<br>Procedencia<br>Editorial 1<br>Editorial 2<br>Proveedor<br>Codido Deweu                                                                             | ?       ?       ?       ?       ?       ?       ?       ?       ?       ?       ?       ?       ?       ?       ?                                                                                                          | Nros. de Accesos<br>Edicion<br>Versión<br>Tipo de Material<br>Medio Físico                                                                                            | ?       ?       ?       ?       ?       ?                                                                                                    |                                           |
| Título<br>SubTitulo<br>Temas<br>Autor Personal<br>Autor Institucional<br>Procedencia<br>Editorial 1<br>Editorial 2<br>Proveedor<br>Codigo Dewey<br>Ilustrado                                                                 | ?       ?       ?       ?       ?       ?       ?       ?       ?       ?       ?       ?       ?       ?       ?                                                                                                          | Nros. de Accesos<br>Edicion<br>Versión<br>Tipo de Material<br>Medio Físico<br>Volumen<br>Identificador                                                                | ?<br>?<br>?<br>?<br>?<br>?<br>?<br>?<br>?<br>?<br>?<br>?<br>?<br>?<br>?<br>?<br>?<br>?<br>?                                                                                                    |                                           |
| Título<br>SubTitulo<br>Temas<br>Autor Personal<br>Autor Institucional<br>Procedencia<br>Editorial 1<br>Editorial 2<br>Proveedor<br>Codigo Dewey<br>Ilustrado<br>Serie                                                        | ?       ?       ?       ?       ?       ?       ?       ?       ?       ?       ?       ?       ?       ?       ?       ?       ?       ?       ?                                                                                                          | Nros. de Accesos<br>Edicion<br>Versión<br>Tipo de Material<br>Medio Físico<br>Volumen<br>Identificador<br>Nro, Serie                                                  | ?       ?       ?       ?       ?       ?       ?       ?       ?       ?       ?       ?       ?       ?       ?       ?       ?                                                                 |                                           |
| Título<br>SubTitulo<br>Temas<br>Autor Personal<br>Autor Institucional<br>Procedencia<br>Editorial 1<br>Editorial 2<br>Proveedor<br>Codigo Dewey<br>Ilustrado<br>Serie<br>Código de Autor                                     | ?       ?       ?       ?       ?       ?       ?       ?       ?       ?       ?       ?       ?       ?       ?       ?       ?       ?       ?       ?       ?       ?       ?       ?       ?                                                                                                          | Nros. de Accesos<br>Edicion<br>Versión<br>Tipo de Material<br>Medio Físico<br>Volumen<br>Identificador<br>Nro. Serie<br>ISBN                                          | ?       ?       ?       ?       ?       ?       ?       ?       ?       ?       ?       ?       ?       ?       ?       ?       ?       ?       ?                                                 |                                           |
| Título<br>SubTitulo<br>Temas<br>Autor Personal<br>Autor Institucional<br>Procedencia<br>Editorial 1<br>Editorial 2<br>Proveedor<br>Codigo Dewey<br>Ilustrado<br>Serie<br>Código de Autor<br>Copyright                        | ?       ?       ?       ?       ?       ?       ?       ?       ?       ?       ?       ?       ?       ?       ?       ?       ?       ?       ?       ?       ?       ?       ?       ?                                                                                                          | Nros. de Accesos<br>Edicion<br>Versión<br>Tipo de Material<br>Medio Físico<br>Volumen<br>Identificador<br>Nro.Serie<br>ISBN<br>Fecha Adquis.                          | ?       ?       ?       ?       ?       ?       ?       ?       ?       ?       ?       ?       ?       ?       ?       ?       ?       ?       ?       ?       ?       ?       ?                 |                                           |
| Título<br>SubTitulo<br>Temas<br>Autor Personal<br>Autor Institucional<br>Procedencia<br>Editorial 1<br>Editorial 2<br>Proveedor<br>Codigo Dewey<br>Ilustrado<br>Serie<br>Código de Autor<br>Copyright<br>Paginas             | ?         ?         ?         ?         ?         ?         ?         ?         ?         ?         ?         ?         ?         ?         ?         ?         ?         ?         ?         ?         ?         ?         ?         ?         ?         ?         ?         ?         ?         ?                                                                                                            | Nros. de Accesos<br>Edicion<br>Versión<br>Tipo de Material<br>Medio Físico<br>Volumen<br>Identificador<br>Nro.Serie<br>ISBN<br>Fecha Adquis.<br>Fecha Carga           | ?       ?       ?       ?       ?       ?       ?       ?       ?       ?       ?       ?       ?       ?       ?       ?       ?       ?       ?       ?       ?       ?       ?       ?       ? |                                           |
| Título<br>SubTitulo<br>Temas<br>Autor Personal<br>Autor Institucional<br>Procedencia<br>Editorial 1<br>Editorial 2<br>Proveedor<br>Codigo Dewey<br>Ilustrado<br>Serie<br>Código de Autor<br>Copyright<br>Paginas<br>Sintesis | ?       ?       ?       ?       ?       ?       ?       ?       ?       ?       ?       ?       ?       ?       ?       ?       ?       ?       ?       ?       ?       ?       ?                                                                                                          | Nros. de Accesos<br>Edicion<br>Versión<br>Tipo de Material<br>Medio Físico<br>Volumen<br>Identificador<br>Nro. Serie<br>ISBN<br>Fecha Adquis.<br>Fecha Carga<br>Notas | ?       ?       ?       ?       ?       ?       ?       ?       ?       ?       ?       ?       ?       ?       ?       ?       ?       ?       ?                                                 |                                           |
| Título<br>SubTitulo<br>Temas<br>Autor Personal<br>Autor Institucional<br>Procedencia<br>Editorial 1<br>Editorial 2<br>Proveedor<br>Codigo Dewey<br>Ilustrado<br>Serie<br>Código de Autor<br>Copyright<br>Paginas<br>Sintesis | ?       ?       ?       ?       ?       ?       ?       ?       ?       ?       ?       ?       ?       ?       ?       ?       ?       ?       ?       ?       ?       ?       ?       ?       ?       Ordena                                                                                                    | Nros. de Accesos<br>Edicion<br>Versión<br>Tipo de Material<br>Medio Físico<br>Volumen<br>Identificador<br>Nro.Serie<br>ISBN<br>Fecha Adquis.<br>Fecha Carga<br>Notas  | ?       ?       ?       ?       ?       ?       ?       ?       ?       ?       ?       ?       ?       ?       ?       ?       ?       ?       ?       ?       ?       ?                         |                                           |
| Título<br>SubTitulo<br>Temas<br>Autor Personal<br>Autor Institucional<br>Procedencia<br>Editorial 1<br>Editorial 2<br>Proveedor<br>Codigo Dewey<br>Ilustrado<br>Serie<br>Código de Autor<br>Copyright<br>Paginas<br>Sintesis | ?         ?         ?         ?         ?         ?         ?         ?         ?         ?         ?         ?         ?         ?         ?         ?         ?         ?         ?         ?         ?         ?         ?         ?         ?         ?         ?         ?         ?         ?         ?         ?         ?         ?         ?         ?         ?         ?         ?         ?         ?         ?         ?         ?         ?         ?         ?         ?         ?         ?         ?         ?         ?         ?         ?         ? <td< td=""><td>Nros. de Accesos<br/>Edicion<br/>Versión<br/>Tipo de Material<br/>Medio Físico<br/>Volumen<br/>Identificador<br/>Nro. Serie<br/>ISBN<br/>Fecha Adquis,<br/>Fecha Carga<br/>Notas</td><td>?       ?       ?       ?       ?       ?       ?       ?       ?       ?       ?       ?       ?       ?       ?       ?       ?       ?       ?       ?       ?       ?</td><td></td></td<> | Nros. de Accesos<br>Edicion<br>Versión<br>Tipo de Material<br>Medio Físico<br>Volumen<br>Identificador<br>Nro. Serie<br>ISBN<br>Fecha Adquis,<br>Fecha Carga<br>Notas | ?       ?       ?       ?       ?       ?       ?       ?       ?       ?       ?       ?       ?       ?       ?       ?       ?       ?       ?       ?       ?       ?                         |                                           |

Figura 47.Formulario de Búsqueda Avanzada

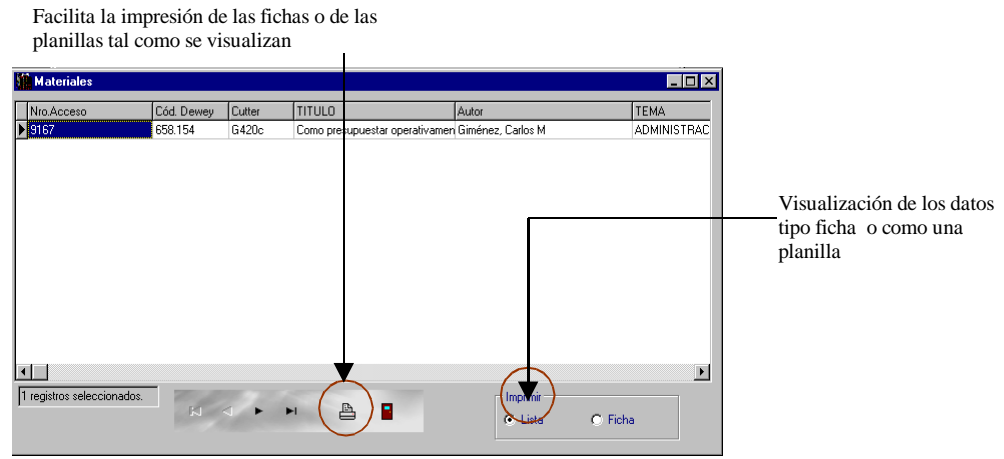

Figura 48.Planilla de resultado de la búsqueda Simple

# CONSULTA DE MATERIALES COMO FICHAS

Este formulario realiza una consulta de los materiales existentes en la biblioteca en forma de Lista o con el formato de Ficha Bibliográfica, tal como se observa en las figuras 49 y 50.

| Lis | ta de Materia   | les          |                                                             | ×                    |
|-----|-----------------|--------------|-------------------------------------------------------------|----------------------|
| Ē   | ista 🛛 Ficha Ca | atalográfica |                                                             |                      |
| Г   | N° de Acceso    | Código Dewey | T ítulo                                                     | Autor Personal 🔺     |
|     | 9151            | 631.3.       | Aspersores para plaguicidas agrícolas: directrices de la F. |                      |
|     | 9152            | 631.3.       | Aspersores para plaguicidas agrícolas: standares técnico    |                      |
| D   | 9142            | 630.2515.    | Encuesta agrometeorológico de las tierras bajas de lo tróp  |                      |
|     | 9156            | 664.         | Manual de control de la calidad de los aliementos: gestión  |                      |
|     | 9160            | 664.         | Manual de control de la calidad de los alimentos: inspecc   |                      |
|     | 9154            | 664.         | Manuales para el control de calidad de los alimentos: I ga  |                      |
|     | 9157            | 664.         | Manuales para el control de calidad de los alimentos: I ga  |                      |
|     | 9141            | 382.7        | Mecanismos arancelarios de estabilización de precio agro    | Ugarte, Galdos / Sus |
|     | 9143            | 632.930218.  | Normas internacionales para medidas fitosanitarias: princi  |                      |
|     | 9150            | 632.93.      | Nuevos principios de la legislación fitosanitaria           | Durand, Sandrine /C  |
|     |                 |              |                                                             | ×                    |
|     | -               |              |                                                             |                      |

Figura 49.Planilla de resultado de la consulta de Materiales como Lista

| ista de Mat   | eriales                                                  |                                                                        |                      |                    |          |
|---------------|----------------------------------------------------------|------------------------------------------------------------------------|----------------------|--------------------|----------|
| Lista Fich    | a Catalográfica                                          |                                                                        |                      |                    |          |
| N° de Aco     | ceso: 9141                                               | Código Dewey: 382                                                      | .7                   | ]                  |          |
| Título: M     | ecanismos aran<br>Al ADI                                 | celarios de estabilizac                                                | ión de precio agrope | cuarios en los pai | ses de   |
| <u> </u>      |                                                          |                                                                        |                      |                    |          |
|               |                                                          |                                                                        |                      |                    | <b>A</b> |
| 382.7<br>Ug1m |                                                          |                                                                        |                      |                    |          |
| og m          | Ugarte, Galdos .<br>Mecanismos ara                       | ncelarios de estabilización                                            |                      |                    |          |
|               | de precio agrope<br>ALADI. / Galdos<br>/s.l./: ALADI, II | cuarios en los países de la<br>Ugarte, Susana Guarnerio<br>CA, [1998]. |                      |                    |          |
|               | Nro.Acceso : 9141                                        | fotoc Vol. 1                                                           |                      |                    |          |
|               | 1.ARANCELES                                              |                                                                        |                      |                    |          |
| ज             |                                                          |                                                                        |                      |                    | V<br>F   |
|               |                                                          |                                                                        |                      |                    |          |
| -             |                                                          |                                                                        |                      |                    |          |
|               |                                                          |                                                                        |                      |                    |          |

Figura 50.Planilla de resultado de la consulta de Materiales como Ficha

# USUARIOS MOROSOS

Emite un informe (figura 51) sobre los usuarios que actualmente se encuentran en estado moroso, con los correspondientes materiales en poder de los mismos y las fechas de préstamos y devolución de dichos materiales.

|             |                     |                  |                               | Fecha :                      | 08.03/1999 |
|-------------|---------------------|------------------|-------------------------------|------------------------------|------------|
|             |                     |                  |                               | Hora :                       | 09:42      |
|             |                     | Usuarios Morosos |                               | Pag. :                       | 3          |
| 639486      | PABLO, GREENWOOD    |                  |                               |                              |            |
| Materi      | al                  |                  | Fecha Inicial<br>del Préstamo | Fecha final<br>del Préstamio |            |
| 1191        | Senimai             |                  | 13/10/1998                    | 23/10/1998                   |            |
| 1219        | REDES PARA TODOS    |                  | 13/10/1998                    | 23/10/1998                   |            |
| 2012        | Lam Times           |                  | 13/10/1998                    | 23/10/1998                   |            |
| Cantidad de | Materiales 3        |                  |                               |                              |            |
| 770598      | VICTOR HUGO , BOGAR | NIN TOLEDO       |                               |                              |            |
| Materi      | al                  |                  | Fecha Inicial<br>del Préstamo | Fecha final<br>del Préstamio |            |
| 2014        | Visual Basic        |                  | 22/10/1998                    | 01/11/1998                   |            |
| 2015        | Visual Basic        |                  | 22/10/1998                    | 01/11/1998                   |            |
|             |                     |                  |                               |                              |            |

Figura 51. Muestra de Reporte - Usuarios Morosos

*Nota*: Cada una de las pantallas de consultas que preceden a estos listados poseen campos de búsqueda mediante los caracteres comodín (wildcards).

# Estadísticas

#### ESTADÍSTICA DE PRÉSTAMOS POR USUARIOS

Emite un listado de todos los préstamos ya sean dentro de la institución (lectura) o fuera de ella (préstamo) en forma detallada (figura 52) o resumida y clasificados por Usuario.

|          |            | Estadística de Préstamos por Usuarios - Detal    | le de <u>Préstamos</u>      | Fecha . 03/00/104<br>Hora . 14:38<br>Peg 12 |
|----------|------------|--------------------------------------------------|-----------------------------|---------------------------------------------|
| 1346150  | CONCEPCIO  | N, ACOSTA                                        |                             |                                             |
|          | Nro Acceso | Título                                           | Autor                       | Fecha Préstam                               |
|          | 1006       | GUIA DE SOLUCION DE PROBLEMA SINOVELL<br>NETWARE | HARBAUGH, Logad             | 899 IVO IVE I                               |
|          | 1139       | WARIGING ZOL                                     | GROFF, James'WEINBERG, Paul | 20VI DVI 997                                |
|          | 1 297      | Costo Usar FoxPro 7.5                            | Siegel, Charles             | 12/10/1998                                  |
| Cantidad | 3          |                                                  |                             |                                             |

Figura 52.Muestra de Reporte - Estadística por Usuarios (Detalle )

# ESTADÍSTICA DE PRÉSTAMOS POR TIPO DE MATERIAL

Emite un listado de todos los préstamos ya sean dentro de la institución como de lectura o fuera de ella como de préstamo, en forma detallada o resumida (figura 53) y clasificados por Tipo de Material.

| <u>Estadístic</u> | a de Préstamos por Tipo de Material - Resúmen de Préstamos | Fecha : 05.03/1999<br>Hora : 15:13<br>Pag. : 1 |
|-------------------|------------------------------------------------------------|------------------------------------------------|
| Tipo de Material  | Descripción                                                | Cantidad de Préstamo:                          |
| MF                | MATERIAL FOTOCOPIADO                                       | 25                                             |
| MON               | Monogafia                                                  | 410                                            |
| MS                | M anual de Sistemas                                        | 3                                              |
| REV               | TIPOMAT - regis tro D                                      | 1                                              |
| SOF               | SOFTWARE                                                   | 11                                             |
|                   |                                                            | 2                                              |

Figura 53.Muestra de Reporte - Estadística por Usuarios (Resumen)

# ESTADÍSTICA DE PRÉSTAMOS POR TEMAS

Emite un listado de todos los préstamos realizados dentro de la institución como de lectura o fuera de ella como un préstamo, en forma detallada o resumida (figura 54) y clasificados por Temas.

|          | Estadística de Préstamos por Tema - Resúmen de Préstamos | Fecha : 05.03/1999<br>Hora : 15:54<br>Pag : 2 |
|----------|----------------------------------------------------------|-----------------------------------------------|
| Ternas   | Descripción                                              | Cantidad de Préstamo                          |
| HIPTEX   | HIPER TEXTO                                              | 1                                             |
| HTML     | TEM AS faltante - ingresado por el sistema               | 1                                             |
| HTTP     | TEM AS faltante - ingresado por el sistema               | 1                                             |
| INF      | INFORMATICA GENERAL                                      | 86                                            |
| INFOED   | INFORMATICA EDUCATIVA                                    | 4                                             |
| INFOED   | INFORMATICA EDUCATIVA                                    | 1                                             |
| ING.SOFT | INGENIERIA DE SOFTWARE                                   | 3                                             |
| INGEN    | INGENIERIA                                               | 3                                             |
| INGRES   | Ingres                                                   | 1                                             |

Figura 54. Muestra de Reporte - Estadística por Temas (Resumen)

# Apéndices

## A - COPIA DE SEGURIDAD DE ARCHIVOS

El SGB permite realizar copias de seguridad siguiendo los siguientes pasos:

- Cerrar el SGB en todas las unidades en donde se lo utilice dentro de la institución.
- Click en Inicio, Programas, Biblioteca, SGB Backup.
- Por defecto el sistema indica la ruta de la base de datos a copiar y la unidad de destino A:
- Direccionar correctamente a la unidad en donde desee realizar la copia y luego Aceptar

**Nota**: Por seguridad es recomendable la realización de copias de seguridad por lo menos tres veces por semana o luego de haber ingresado una cantidad considerable de datos.

# B – Restauración de Copia de Seguridad de Archivos

Si realizó copia de seguridad de su sistema y desea restaurar dicha copia, siga las siguientes instrucciones:

- Cierre el SGB en todas las unidades en donde se lo utilice dentro de la institución.
- Click en Inicio, Programas, Biblioteca, SGB Restaurar Backup.
- Seleccione la unidad de origen en donde se encuentra su copia de seguridad y luego Aceptar

Nota: Para la Restauración de copias, es necesario la correcta configuración de la ubicación de los archivos temporales.

# C - USO DE CARACTERES WILDCARDS

Los caracteres WildCards son simbolos especiales utilizados en las pantallas de consultas y listados, los mismos son de gran utilidad para la realización de busquedas de información.

| ? | (Interrogación | ) = | Representa cualquier carácter desconocido, este signo es imprescindible en aquellos       |
|---|----------------|-----|-------------------------------------------------------------------------------------------|
|   |                |     | campos en donde se no se necesite restricción, es decir que para realizar las opciones de |
|   |                |     | búsqueda no debe dejarse los campos vacíos.                                               |
| % | (Porcentaje)   | =   | Representa uno o varios caracteres desconocidos.                                          |

- : (Dos puntos) = Representa rango de valores.
- ; (Punto y coma) = Representa lista de valores.

Estos valores pueden ser combinados para su mayor aprovechamiento.

Ejemplo: <u>En Lista de Etiquetas</u>, sus opciones de búsqueda son: Nro.de Análisis, Nro.de Acceso, Título, Autor, Fecha de Carga.

Los resultados completando el Nro.de Análisis con lo siguiente serán:

| 1;5;8       | => Materiales cuyos Análisis sean 1, 5 u 8.                              |
|-------------|--------------------------------------------------------------------------|
| 100:200     | => Materiales cuyos Análisis esten en el rango de 100 y 200.             |
| 10:20;50:60 | => Materiales cuyos Análisis esten en el rango de (10 y 20) o (50 y 60). |

Estos comodines pueden ser utilizados también para búsquedas por fecha.

Otros resultados completando el Título:

Micros%=> Títulos que comiencen con "Micros" y no importa lo que sigue.%cion=> Títulos que terminen con "cion" y no importa las primeras letras.

Si todos los campos contienen solamente el signo de Interrogación, el sistema emitirá un informe con etiquetas para TODOS los materiales.

#### **D** - Mensajes del Sistema

A continuación se describen algunos de los mensajes mas importantes que emite el sistema.

- Configure su Biblioteca, Usuarios y Permisos": Para la realización de movimientos de préstamos, devoluciones y reservas es necesario que configure la biblioteca con la cantidad de días de préstamos y reservas en el menú de archivo, pantalla de opciones de préstamo, también es necesario que existan datos de materiales, accesos y usuarios con sus permisos respectivos.
- "El Usuario no tiene los permisos necesarios": Este mensaje indica que el usuario no esta habilitado para realización de préstamos de este tipo de material, es necesario entonces ingresar un nuevo permiso para dicho usuario y otorgarle permisos de acuerdo al tipo de material que desee prestar.
- "El Usuario tiene un exceso de préstamos": Esto indica que el usuario se encuentra en estado moroso con la biblioteca y este debe regularizar su situación antes de realizar otro préstamo, es decir, se debe realizar las devoluciones de los materiales adeudados y luego ingresar un nuevo préstamo.
- "Este registro está relacionado con otros" : Este mensaje se despliega en el momento de intentar eliminar algún registro que tenga otros relacionados a el, por ejemplo si se pretende eliminar un material que contenga accesos, el sistema no lo permitirá, mostrando dicho mensaje.
- "Existe una duplicación en el código" : Indica que existe algún registro con la misma clave de identificación, en este caso es necesario ingresar el registro con otra clave o código identificador.
- "Los datos ingresados no están completos" : Indica que se requiere de más datos para grabar el registro que esta siendo editado.
- "No existe cambio para esta fecha de adquisición, verifique" : Este mensaje es desplegado si se ingresa un material con costo en moneda extranjera y no existe el cambio para la fecha de adquisición, en este caso se debe ingresar la cotización para la fecha de adquisición en la pantalla de cotización de monedas.
- "No se permite reservar, MATERIAL DISPONIBLE": Este mensaje se despliega en el caso de que la biblioteca este configurada de manera a que no se permita reservar materiales que se hallan disponibles en la biblioteca

# E - CASO PRÁCTICO

Ingreso de un material con dos volúmenes según se muestra en las fichas bibliográficas.

| 512.5                                       | 512.5                                        |
|---------------------------------------------|----------------------------------------------|
| K142c                                       | K142c                                        |
| ej.1                                        | ej.2                                         |
| Vol. 1                                      | Vol. 2                                       |
| KAPLAN, Wilfred. Calculo y álgebra lineal : | KAPLAN, Wilfred. Calculo y álgebra lineal :  |
| ESPACIOS VECTORIALES, CALCULO DE VARIAS     | ESPACIOS VECTORIALES CALCULO DE VARIAS       |
| VARIABLES Y ECUACIONES DI / Wilfred KAPLAN, | VARIABLES Y ECUACIONES DIF / Wilfred KAPLAN, |
| Donald LEWIS MEXICO : NORIEGA LIMUSA,       | Donald LEWIS MEXICO : NORIEGA LIMUSA,        |
| 1978 Vol. VOL.1 661 p.                      | 1978 Vol. VOL.2 661 p.                       |
| ISBN : 968-18-0022-2                        | ISBN : 968-18-0022-2                         |
| Nro.Acceso : 622                            | Nro.Acceso : 623                             |
| <matematica></matematica>                   | <matematica></matematica>                    |
| Figura 55. Ficha Catalográfica              | Figura 56. Ficha catalográfica               |

Pasos a seguir

Ingrese a la pantalla de *Materiales* del *Menú Principal* y presione el botón "Agregar" de la barra de botones como se muestra en la siguiente figura 57.

| Análisis | Ubicación | Título                                                          | 2  |
|----------|-----------|-----------------------------------------------------------------|----|
| 300      | 519       | Fundamentos de teoría de optimización                           |    |
| 301      | 519.2     | Introducción a la teoría de probabilidades y sus aplicaciones   |    |
| 302      | 515.63    | Calculo con una introducción a los vectores                     |    |
| 303      | 515.15    | Calculo y geometría analítica                                   |    |
| 304      | 513.5     | Principios digitales                                            |    |
| 305      | 515       | Introducción al calculo y al análisis matemático                |    |
| 306      | 515       | Introducción al análisis matemático de una variable             |    |
| 307      | 515.14    | Calculo de varias variables con algebra lineal                  | 2  |
| 308      | 515.35    | Ecuaciones diferenciales                                        |    |
| 309      | 515.33    | Calculo diferencial e integral                                  |    |
| 310      | 515.33    | Calculo diferencial e integral                                  |    |
| 311      | 515.35    | Introducciones a las ecuaciones diferenciales                   |    |
| 312      | 515.35    | Ecuaciones diferenciales y problemas con valores en la frontera |    |
| 313      | 512.13    | Algebra y Trigonometría                                         |    |
| 314      | 512       | Algebra elemental                                               |    |
| 315      | 511.7     | Control númerico                                                |    |
|          |           |                                                                 | ЪĒ |

Figura 57. Pantalla de Materiales – Modo Lista

Botón para agregar un nuevo registro

Luego de haber presionado el botón de "Agregar" ingrese los datos correspondientes al material, teniendo en cuenta algunos detalles que se muestran en la siguiente figura 58.

Note que cuando existe más de un autor éstos serán ingresados al sistema separados por "/".

| Vi Materiales                                                                | Al presionar el botón de "Agregar" el sistema calcula                                                                                                    |
|------------------------------------------------------------------------------|----------------------------------------------------------------------------------------------------|
| Anštini   316 Código Dervey   512.5<br>Tipo de Material   MON   MONOGRAFIA - | automaticamente y sugiere un numero de analisis, siendo<br>este modificable por el usuario.                                                                 |
| Calculo y algebra lineal                                                     |                                                                                                    |
| Autor Personal KaPLAN, WITEOLE WIS, Donad                                    | Al presionar el indicador aparece una lista desplegable con el nombre de los tipos de material existentes                                                   |
| Copyright EDITORIAL LIMUSA Año 1978                                          |                                                                                                    |
| Responsabilidad                                                              | Al presionar este botón se despliega una pequeña pantalla<br>en el cual se puede seleccionar una fecha dada, apareciendo<br>en el cuadro de fecha de carga. |
| × × × × ∞ ▲ ■                                                                |                                                                                                    |
| Figura 58.Pantalla de Materiales – Modo Detalle                              | En este cuadro se muestra la cantidad de accesos<br>existentes para el material, se calcula automáticamente al<br>ingresar los accesos correspondientes.    |

Una vez completa la pantalla de *Detalles*, presione el indicador de *Mas Detalles* y luego de completar los datos correspondientes a esta pantalla realizar la grabación del registro como se explica en la figura 59.

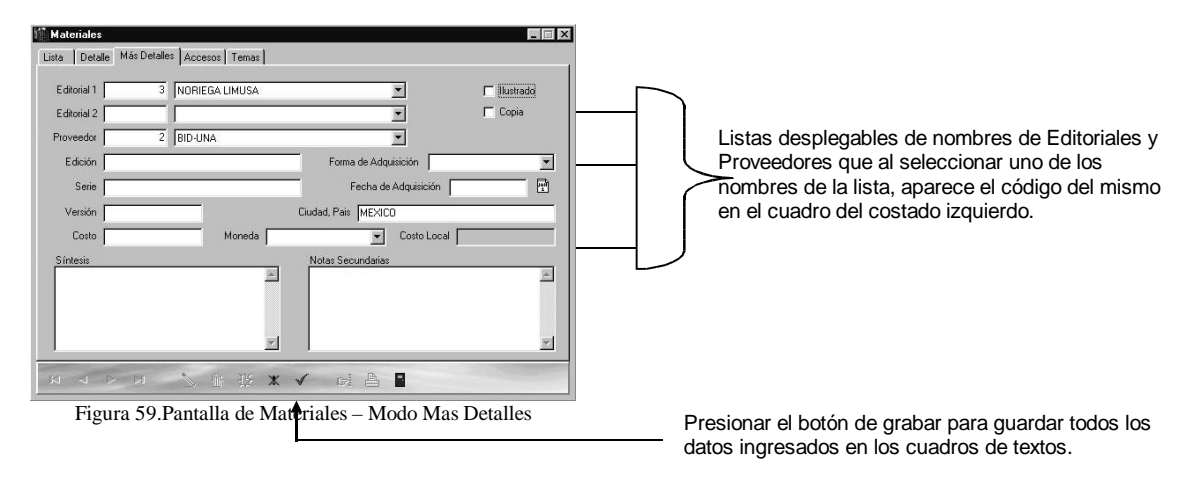

Una vez grabado los datos del nuevo material recién entonces se pueden ingresar los accesos correspondientes al mismo como se explica en la figura 60.

| Meteriales                                                                                                    | <ul> <li>Seleccionar el indicador de Accesos para ingresar los<br/>datos de los mismos.</li> </ul>                                                                                                    |
|----------------------------------------------------------------------------------------------------|----------------------------------------------------------------------------------------------------|
| Image: Decade mail between recording the second remains       316       Calculo y algebra lineal       Access       SUBTITULO | Despliega una lista de los accesos correspondientes al<br>material que esta siendo seleccionado, en este caso no<br>existen datos para el material 316 "Calculo y Álgebra<br>lineal" porque aun no fueron ingresados sus accesos |
| Figura 60. Fantalia de Materiales – Modo Accesos                                                                              | Presionar el botón de "Agregar" para ingresar nuevos accesos.                                                                                                    |

Inmediatamente después de presionar el botón de agregar, el sistema despliega la pantalla de Accesos en modo inserción, mostrando en la parte superior el código y el título del material al cual irá relacionado.

| Accesos         |                                          |                               |     |                                                                                           |
|-----------------|------------------------------------------|-------------------------------|-----|-------------------------------------------------------------------------------------------|
| Lista Detalle   | Más Detalles 📔                           |                               |     |                                                                                           |
| Material        |                                          |                               |     | Código y Titulo del Material al cual irán relacionados                                    |
| <b>EIE</b>      | Calculo y algebra lineal                 |                               | · · | _ los nuevos accesos, este caso se refiere al material<br>246 "Calaula un Álabera Linger" |
| Nro. Acceso     | 622                                      | Nro.de Serie                  |     | 316 Calculo y Algebra Lineal .                                                            |
| SubT ítulo      | ESPACIOS VECTORIALES, O<br>ECUACIONES DI | CALCULO DE VARIAS VARIABLES Y |     |                                                                                           |
| Identificador 1 | ei.1                                     | Identificador 2               |     | Contrided on refiere exclusivements perc                                                  |
| ISBN            | 968-18-0022-2                            | Volumen VOL.1                 |     | cantidad se renere <b>exclusivamente</b> para                                             |
| Código Autor    | K142c                                    | Páginas 661                   |     | como por ejemplo los disquetes, debido a que                                              |
| Medio Físico    |                                          | ▼ Cantidad                    |     | éstos pueden tener mas de una unidad por caia o                                           |
| Observación     | [                                        |                               |     | acceso.                                                                                   |
|                 | 2 2 1 1                                  | × ✓ ci 占 🛾                    |     | Medio Físico despliega una lista de los nombres                                           |
| Fig             | gura 61. Pantalla de                     | Accesos – Modo Detalle        |     | los mismos pueden ser: Disquetes, CDs, Vídeos,                                            |

etc.

Luego de completar la pantalla de Accesos en el Modo Detalles, pase al Modo Mas Detalles para ingresar otros datos y recién al ingresar todos los datos en esta pantalla puede realizar la grabación del registro como indica en la figura 62.

| Accesos                                            |                                                                     |
|----------------------------------------------------|---------------------------------------------------------------------|
| Lista Detalle Más Detalles                         | 1                                                                   |
| Fecha Adq. 12/12/1992 Forma Adq. Compres           |                                                                     |
| Proveedor 1 EDICIONES TECNICAS S.A.                |                                                                     |
| Costo 35                                           | Botón de "Cancelar" para no guardar el registro.                    |
| Moneda Dólar Americano 🗾 🗃                         |                                                                     |
| Costo Local 52,500                                 |                                                                     |
| Fecha de Carga 10/10/1997 🔂                        | Presionar este botón de "Grabar" para guardar los datos ingresados. |
| NANN ZANK AN                                       |                                                                     |
| Figura 62. Pantalla de Accesos – Modo Mas Detalles | Presionar este botón si es que no existen otros                     |

Ingrese de la misma manera el siguiente Acceso Nro. 623 presionando el botón "Agregar" de la pantalla de Accesos y vuelva a consultar desde el punto 4.

**Nota**: Es muy importante tener en cuenta que si el material a ser ingresado fue adquirido con moneda extranjera, antes de agregar el material es necesario ingresar el respectivo cambio para la fecha de adquisición en la pantalla de cotizaciones.

Una vez ingresado todos los accesos correspondientes al material, cierre la pantalla de Accesos y observe la lista de los mismos en la pantalla de Materiales, además en el modo Detalles se verá el incremento en el cuadro de cantidad de ejemplares.

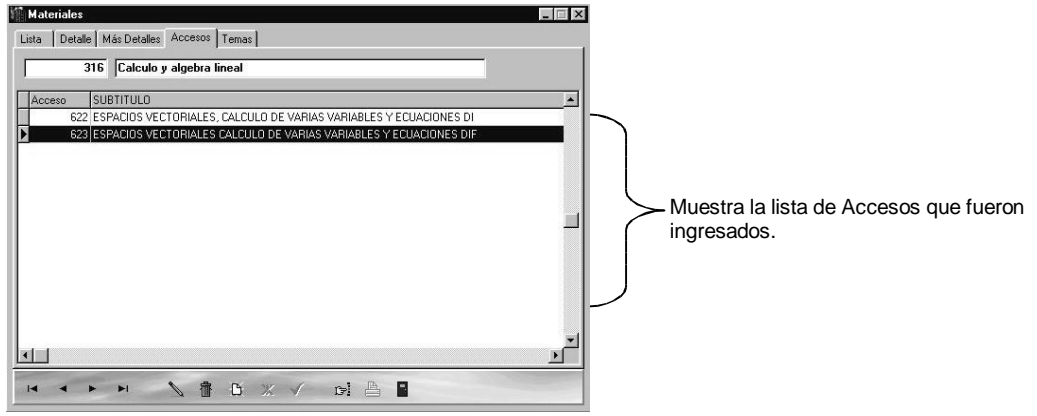

Figura 63. Pantalla de Materiales - Modo Accesos

Una vez ingresado los Accesos correspondientes al Material, seleccione la pestaña que indica Temas como se muestra en la figura 64 y presione el botón de "Agregar" para relacionar al Material con algún tema específico.

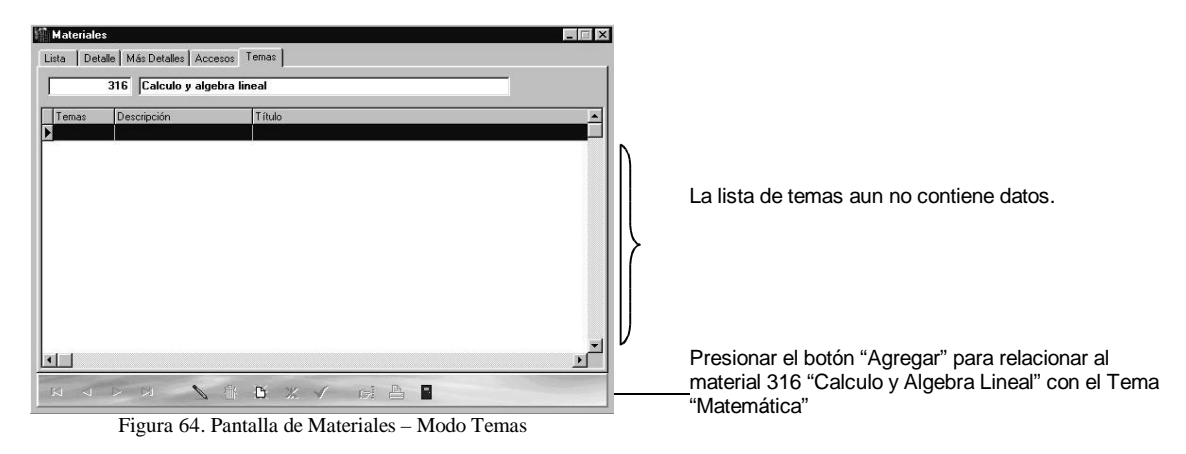

Al presionar el botón de Agregar se muestra la pantalla de Temas por Material, donde se relaciona el Material que esta siendo desplegado con algún Tema. Ver figura 65.

| Temas por Material                        |                                                                                                    |
|-------------------------------------------|----------------------------------------------------------------------------------------------------|
| Material 316 Calculo y algebra lineal     | Muestra el Material que será relacionado con<br>algún Tema.                                                                               |
| Tema MATEM Descripción MATEMATICA         | Se presenta los temas posibles con los cuales se<br>puede relacionar al material, ingresando el código o<br>seleccionando la descripción. |
| N V P N N B B P                           | Graba la relación efectuada.                                                                                                    |
| Figura 65. Pantalla de Temas por Material |                                                                                                    |

Una vez grabada la operación, salga de la pantalla de *Temas por Material*, y vea la lista de temas con los cuáles fueron relacionados el material "*Cálculo y Algebra Lineal*" (figura 66).

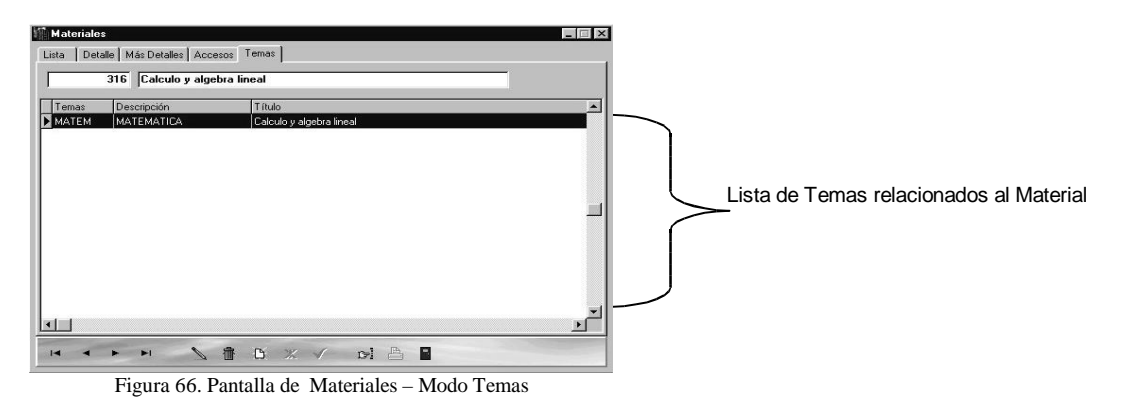

Ingreso de Usuarios, Permisos y realización de movimientos de Préstamos, Reservas y Devoluciones.

Ingrese a la pantalla de Usuarios del *Menú Principal*, presione el botón "Agregar" de la barra de botones y complete los datos como aparece en la figura 67.

| 👫 Usuarios    |                                     | _ 🗆 X    |
|---------------|-------------------------------------|----------|
| Lista Detalle | Permisos                            |          |
| Usuario       | io 1000000 Nivel de Acceso Operador | -        |
| Apellidos     | ns Perez                            |          |
| Nombres       | es Juan                             |          |
| Password      | I INDERVER                          |          |
| Dirección     | in Asunción                         | _        |
| Teléfono      | 10                                  |          |
| Observaciones | 26                                  |          |
|               |                                     | <u></u>  |
|               |                                     | <b>T</b> |
|               |                                     |          |
| I4 4 F        |                                     |          |
|               | Figura 67 Pantalla de Usuarios      |          |

Una vez ingresado todos los datos, se debera ingresar los permisos correspondientes para la realización de los prestamos. Seleccione la pestaña de *Permisos* de la pantalla de *Usuarios* y presione el mismo boton de *Agregar* para habilitar la pantalla de *Permisos* y asi poder asignar los tipos de materiales que el usuario podrá prestar.

Suponiendo que le será otorgado *permisos* para prestar los materiales que se ha ingresado en las figuras 58 y 59, para ello es necesario ver a qué *tipo de material* corresponden, esto lo podemos ver en la pantalla de *materiales* (Ver figura 58), en este caso los materiales corresponden al tipo de material "*Monografía*", por lo tanto al usuario Juan Perez se otorga permiso para prestar los materiales de tipo "*Monografía*" (figura 68).

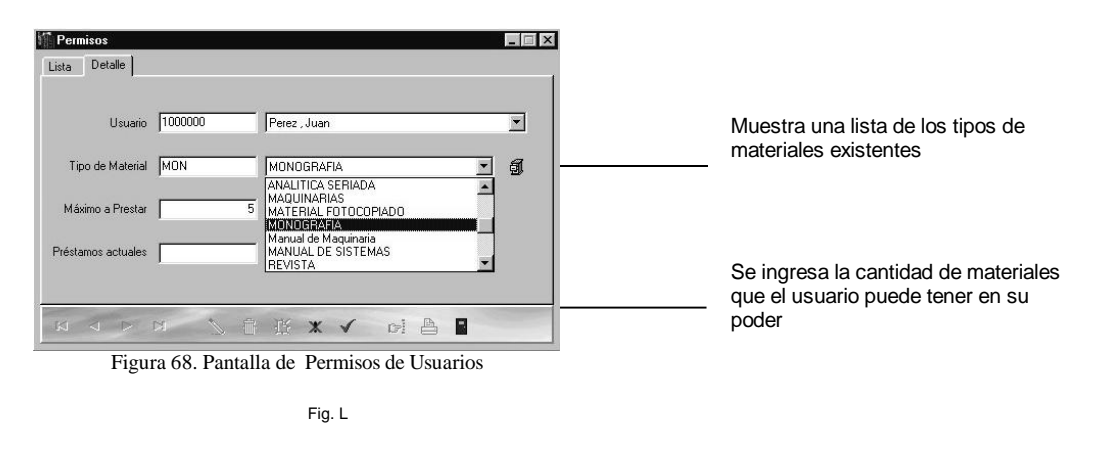

Nota: Al ingresar los permisos del usuario y al tener los materiales disponibles para el préstamo, es necesario verificar si la biblioteca esta correctamente configurada (Ver figura 5 del Menú Archivo), una vez verificada esta opción, el sistema esta listo para la realización de movimientos.

Para préstamos se ingresa en la opción de Movimiento de Préstamos del Menú Principal, y se mostrará una pantalla como se muestra en la figura 69, en la que se deberá ingresar el número de acceso correspondiente al material a prestar, en este caso es el 622, si el material no esta disponible en biblioteca, el sistema informará sobre el mismo y no podrá ser prestado, asumiendo que el material se encuentra disponible y que lo prestará el usuario "Juan Perez".

| 🕼 Préstamos 📃 🗖 🖻                                                                                                    | ۲. Contract of the second second second second second second second second second second second second second s                                                                                                    |
|----------------------------------------------------------------------------------------------------|----------------------------------------------------------------------------------------------------|
| Lista Detalle                                                                                                    |                                                                                                    |
| Material 622                                                                                                    |                                                                                                    |
| Título Calculo y algebra lineal                                                                                                    |                                                                                                    |
| SubTítulo ESPACIOS VECTORIALES, CALCULO DE VARIAS VARIABLES Y ECUACI                                                                                                    |                                                                                                    |
| Usuario 1000000 Perez ,Juan Tipo de Movimiento<br>Inicial 05/04/1999 Perez ,Juan Cipo de Movimiento<br>Final 15/04/1999 Perez ,Juan Cipo de Movimiento<br>Cipo de Movimiento<br>Cipo de Movimiento<br>Cipo de Movimiento<br>Cipo de Movimiento | Indica si el material será prestado solo para lectura dentro de<br><u>la in</u> stitución o saldrá de la misma.                                                                                                    |
|                                                                                                    | La fecha inicial del prestamo asume la del día y la fecha<br>final asume la fecha inicial + la cantidad de días ingresado<br>en la configuracion de la biblioteca (figura 5 del Menú<br>Archivo ), pero estas fechas son modificables por el<br>usuario. |
| Figura 69 Pantalla de Movimiento de Prestamos                                                                                                    |                                                                                                    |

Suponiendo que un usuario necesite prestar el material 622, el sistema no lo permitirá por no encontrarse disponible, entonces se podrá realizar una reserva de este material, seleccionando la opción de *Movimiento de Reservas* del *Menú Principal*. Ingrese los datos del material y del usuario a reservar como se muestra en la figura 70.

| Reservas 🔤 🛛 🗙                                                        |                                            |
|-----------------------------------------------------------------------|--------------------------------------------|
| Lista Detalle                                                         |                                            |
| Material 622                                                          |                                            |
| Título Calculo y algebra lineal                                       |                                            |
| SubTitulo ESPACIOS VECTORIALES, CALCULO DE VARIAS VARIABLES Y ECUACIC |                                            |
| Usuario 810247 VELAZQUEZ , CAROLINA                                   | El Número de Orden es                      |
| Fecha Reserva 05/04/1999 Pro. de Orden 1                              | el sistema.                                |
| Fecha de Aviso 🔽 Avisado 🗖 Disponible                                 |                                            |
|                                                                       | Estos cuadros de Fecha de Aviso, Avisado y |
|                                                                       | Disponible tambien son automáticamente     |
| Figura 70 Pantalla de Movimiento de Reservas                          | 3                                          |

Para realizar la devolución del material 622, se debe ingresar en la opción de Movimiento de Devolución del Menú Principal. Al completar los datos requeridos y al grabar la operación, el sistema notificará de la existencia de reservas para este material (figura 71).

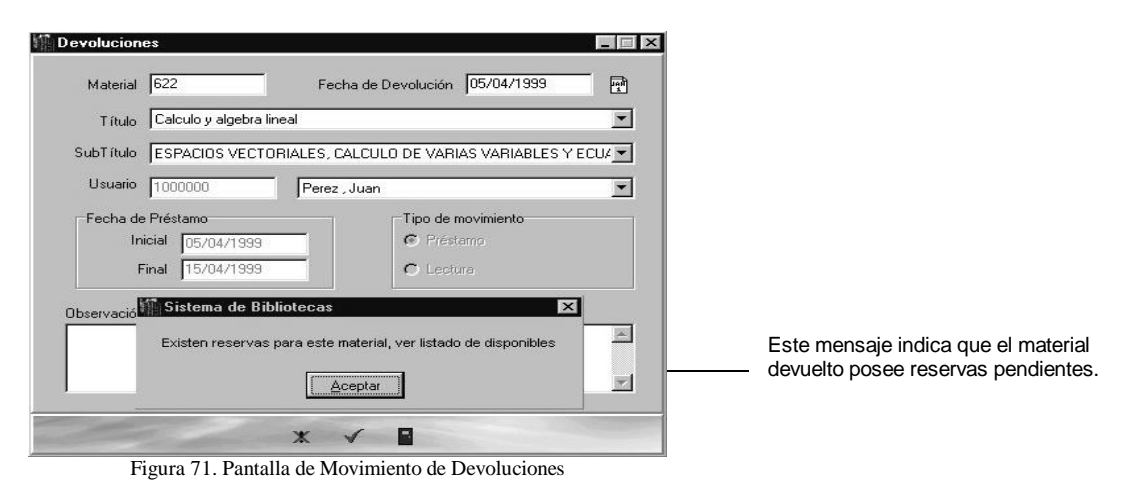

Al tener disponible el material 622, entonces se posible ingresar en la opción de *Listados* y *Avisar Disponibles* del *Menú Principal* permitiendo notificar al usuario sobre la disponibilidad del material que habia reservado, como se muestra en la figura 72.

| BIRLIOTECA DEL CNC                                                                                            |                                                                                    |                    |
|----------------------------------------------------------------------------------------------------|------------------------------------------------------------------------------------|--------------------|
| Centro Nacional de Computación                                                                                |                                                                                    |                    |
| Campus Universitario                                                                                          |                                                                                    |                    |
| San Lorenzo                                                                                                   |                                                                                    |                    |
|                                                                                                    | Aviso de Materiales Disponibles                                                    |                    |
| Seňova                                                                                                    |                                                                                    |                    |
| VELAZQUEZ, CAROLINA                                                                                           |                                                                                    |                    |
| Es timado Socio / Usuario :                                                                                   |                                                                                    |                    |
| Cumplinnos en informarle que eVlos materiales que U-<br>reservas fenecen al cabo de (1) días posterior a la f | d. ha reservado se encuentran disponibles en la Biblioteca, le :<br>ècha de aviso. | recordamos que las |
| Material                                                                                                    | Autor                                                                              | Fecha Reserva      |
| 622 Calculo y algebra lineal                                                                                  | KAPLAN, Wilfied/LEWIS, Donald                                                      | 05.04/1999         |
| Rogamos tenga la gentileza de acudir a la Biblioteca p                                                        | para realizar su prestamo.                                                         |                    |
|                                                                                                    | Muchas gracias                                                                     |                    |
| San Lorenzo, O6 de abril de 1999                                                                              |                                                                                    |                    |
|                                                                                                    | Juan Dor                                                                           | ningo Centurión    |

Figura 72. Muestra de Nota de Aviso de Disponibles

Ingreso de una nueva serie, con un nuevo volumen y 10 artículos de ese volumen o acceso.

Ingrese al formulario de Publicaciones Periódicas en el Menú Principal y presione el botón "Agregar" de la barra de botones como se muestra en la siguiente figura.

| 🖞 Publicaciones Periódicas - Series                           |                                      |
|---------------------------------------------------------------|--------------------------------------|
| Lista Detalle Más Detalles Accesos                            |                                      |
|                                                               |                                      |
| Serie COMAG Signatura Topográfica 100.PCMAG.1                 |                                      |
| Tipo de Material REV Revistas 💽 🚳                             |                                      |
|                                                               |                                      |
| Titulo de la Serie PC Magazine                                |                                      |
|                                                               |                                      |
| Título Alternativo Todo sobre informática                     |                                      |
|                                                               |                                      |
| _ Mención de Juan Pérez                                       |                                      |
| Hesponsabilidad                                               |                                      |
| ISSN 12345678901234567890 Fecha de Publicación Marzo/2000     |                                      |
| 🔽 Ilustrado 🧮 Colección de Reserva 🧮 Disponible 🔽 Suscripción |                                      |
|                                                               |                                      |
| Figura 73 Muestra de Nota de Aviso de Disponibles             |                                      |
| rigura 75. maesta de riota de riviso de Disponioles           | Botón para agregar un nuevo registro |

Luego de haber presionado el botón de "Agregar" ingrese los datos correspondientes a la publicación periódica, teniendo en cuenta algunos detalles que se muestran en las siguientes figuras de los formualrios de "Detalles" y "Más Detalles".

Note que cuando existe más de un autor éstos serán ingresados al sistema separados por "/".

| Publicaciones Periódicas - Series                           | Publicaciones Periódicas - Series                                   |
|-------------------------------------------------------------|---------------------------------------------------------------------|
| Lista Detalle Más Detalles Accesos                          | Lista Detalle Más Detalles Accesos                                  |
| Serie SUMAG Signatura Topográfica 100.PCMAG.1               | Tema (793) Generales 🖉                                              |
| Tipo de Material REV Revistas 🕥 🗿                           | Idioma 1 Castellano 💌 🚮 País Py Paraguay 💌 🚮                        |
| Título de la Serie PC Magazine                              | Frecuencia D Diaria 2 di Año 1999                                   |
|                                                             | Editorial 242 Azeta Silver Volumen Vol 1, N*5                       |
| Título Alternativo Todo sobre informática                   |                                                                     |
|                                                             | Forma de C Compras 🕑 🚮 Costo 3500                                   |
| Responsabilidad                                             | Fecha de 05/07/2000 Renovación 05/07/2000 📄 Moneda GS Guaraníes 🗾 🕼 |
| ISSN  12345578901234557890 Fecha de Publicación  Matzo/2000 | Ultimo Reclamo                                                      |
|                                                             | スタット ショウドン 品頭                                                       |
| Figura 75. Publicaciones Periódicas - Detalles              | Figura 74. Publicaciones Periódicas - Más Detalles                  |

Existen alguno datos que son opcionales y otros que deben ser completados correctamente para que se mantenga la consistencia de la información.

Una vez terminado con los datos generales de la serie, cambiaremos a la pestaña "Accesos" a fin de ingresar los datos del volumen en cuestión (figura 75 y 76).

| åcceso. | Volumen | Fecha de Llegada | Fecha de Carga | Fecha de Baia | Costo del Volumen | Med # |
|---------|---------|------------------|----------------|---------------|-------------------|-------|
| LanT/1  | 14      | 15/02/2001       | 15/02/2001     | 10010 00 000  | 5                 | Pap   |
| LanT/2  | 15      | 15/02/2001       | 15/02/2001     |               | 5                 | Pap   |
| LanT/3  | 15      | 15/02/2001       | 15/02/2001     |               | 5                 | Pap   |
| LanT/4  | 15      | 15/02/2001       | 15/02/2001     |               | 5                 | Pap   |
| LanT/5  | 15      | 15/02/2001       | 15/02/2001     |               | 5                 | Pap   |
| LanT/6  | 15      | 15/02/2001       | 15/02/2001     |               | 5                 | Pap   |
| LanT/7  | 15      | 15/02/2001       | 15/02/2001     |               | 5                 | Pap   |
| LanT/8  | 15      | 15/02/2001       | 15/02/2001     |               | 5                 | Pap   |
| 1-1     |         |                  |                |               |                   |       |

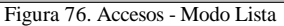

| ARE                     | ABC Cold          | и    |                      |            | •      |
|-------------------------|-------------------|------|----------------------|------------|--------|
| N° de Acceso            | ABC/15            | _    | Volumen              | p          |        |
| Publicación             | Octubrel del 2000 | _    | Número               | 2          |        |
| Fecha de Adq            | 17/10/2000        | 8    | Distance             | 85         |        |
| echa de Baja            |                   | E    | Pagnas               | 105        |        |
| Fecha de<br>Carga       | 17/10/2000        | 8    | Costo del<br>volumen | I          | 3500   |
| Moneda                  | Guaranies         | - 6  | Estado               | Disponible | •      |
| Costo Local             | [                 | 3500 | Identificador        |            |        |
| Medio Físico            | Papel             | - 6  | Observaci            | ones       |        |
| Forma de<br>Adquisición | C Compras         | · 6  | T                    |            | e<br>E |
|                         |                   |      |                      |            |        |

A continuación se registran los artículos del volumen. Para ello es necesario optar por la pestaña del formulario indicado con la palabra "Artículos". Figura 78.

| 🕆 Artículos                 |                                      | _ 🗆 ×    |
|-----------------------------|--------------------------------------|----------|
| Lista Detalle Más Detalles  | Temas                                |          |
| Acceso y Serie              |                                      |          |
| C&G90 C&G                   | Caes & Gatos                         | <b>•</b> |
| Nro. del 1<br>Artículo      | Fecha de Carga 23/11/2000            | <b>P</b> |
| Título Pálpebras: cirugías  | correctivas para entrópio e extrópio | _        |
|                             |                                      |          |
| Título                      |                                      |          |
| Paralelo                    |                                      |          |
|                             |                                      |          |
| Autores Carvalho Silva, Ang | élica do Rocio                       |          |
|                             |                                      |          |
|                             |                                      |          |
|                             |                                      |          |

Figura 78. Fomulario de Artículos

# Índice de ilustraciones

Figura 1. Pantalla de Presentación 9 9 Figura 2.Pantalla de Acceso al Sistema 10 Figura 3. Menú Principal del S G B Figura 4. Modo Lista 10 Figura 5. Modo Detalles 10 Figura 6. Configuración de la Biblioteca 12 Figura 7. Mantenimiento de Biblioteca 13 Figura 8. Mantenimiento de Materiales - Accesos del Material 15 Figura 9. Mantenimiento de Materiales - Temas del Material 15 Figura 10. Accesos – Detalles 15 Figura 11. Accesos – Más Detalles 15 Figura 12. Mantenimiento de Temas por cada material 16 Figura 13. Mantenimiento de Usuarios – Detalle 16 Figura 14. Mantenimiento de Usuarios - Lista de Permisos 16 Figura 15. Mantenimiento de Publicaciones periódicas 17 Figura 16. Mantenimiento de Accesos - Lista de Accesos 17 Figura 17. Mantenimiento de Accesos - Lista de Artículos 17 Figura 18. Mantenimiento de Artículos - Detalles 18 Figura 19. Publicaciones Periódicas - Temas relacionados con los Artículos 18 Figura 20. Mantenimiento de Temas por Artículos- Temas Relacionados 18 Figura 21. Movimiento de Préstamos 19 Figura 22. Movimiento de Préstamos de Publicaciones Periódicas 19 Figura 23. Movimiento de Devolución 20 Figura 24. Movimiento de Reservas de Materiales 20 Figura 25. Movimiento de Multas a Usuarios 21 Figura 26. Muestra de Reporte - Código Dewey 22 Figura 27. Muestra de Reporte – Código de Barras 22 Figura 28. Muestra de Reporte – Fichas Bibliográficas 23 Figura 29. Muestra de Reporte - Reclamos a Usuarios 23 Figura 30. Muestra de Reporte - Aviso de Materiales Disponibles 24 Figura 31. Muestra de Reporte - Usuarios Morosos 24 Figura 32. Muestra de Reporte - Usuarios Morosos (Histórico) 25 Figura 33. Formulario de impresión de inventario 25 Figura 34. Muestra de Reporte - Inventario de Materiales 26 Figura 35.Muestra de Reporte - Toma de Inventario 26 Figura 36. Muestra de Reporte – Permiso de usuarios 27 Figura 37.Lista Simple de Materiales 27 Figura 38.Lista Completa de Materiales 28 Figura 39. Muestra de Reporte – Materiales con Accesos 28 Figura 40. Muestra de Reporte - Materiales sin Accesos 28 Figura 41. Acuse de recibo de materiales a la biblioteca 29 Figura 42.Lista de Multas Pagadas por los usuarios 29 Figura 43.Boletín de nuevas publicaciones 30 Figura 44. Muestra de Reporte – Préstamos Activos 31 Figura 45. Muestra de Reporte – Lista de Reservas 31 Figura 46.Formulario de búsqueda Simple 32 Figura 47.Formulario de Búsqueda Avanzada 32 Figura 48. Planilla de resultado de la búsqueda Simple 33 Figura 49. Planilla de resultado de la consulta de Materiales como Lista 33 Figura 50.Planilla de resultado de la consulta de Materiales como Ficha 33 Figura 51. Muestra de Reporte - Usuarios Morosos 34 Figura 52. Muestra de Reporte – Estadística por Usuarios (Detalle) 35 Figura 53. Muestra de Reporte – Estadística por Usuarios (Resumen) 35 Figura 54. Muestra de Reporte – Estadística por Temas (Resumen) 36 Figura 55. Ficha Catalográfica 39

Figura 56. Ficha catalográfica 39 Figura 57. Pantalla de Materiales – Modo Lista 39 Figura 58.Pantalla de Materiales – Modo Detalle 40 Figura 59.Pantalla de Materiales – Modo Mas Detalles Figura 60. Pantalla de Materiales – Modo Accesos 41 Figura 61. Pantalla de Accesos - Modo Detalle 41 Figura 62. Pantalla de Accesos – Modo Mas Detalles Figura 63. Pantalla de Materiales – Modo Accesos 42 Figura 64. Pantalla de Materiales – Modo Temas 43 Figura 65. Pantalla de Temas por Material 43 Figura 66. Pantalla de Materiales - Modo Temas 43 Figura 67. Pantalla de Usuarios 44 Figura 68. Pantalla de Permisos de Usuarios 44 Figura 69, Pantalla de Movimiento de Prestamos 45 Figura 70. Pantalla de Movimiento de Reservas 45 Figura 71. Pantalla de Movimiento de Devoluciones 46 Figura 72. Muestra de Nota de Aviso de Disponibles 46 Figura 73. Muestra de Nota de Aviso de Disponibles 47 Figura 74. Publicaciones Periódicas - Más Detalles 47 Figura 75. Publicaciones Periódicas - Detalles 47 Figura 76. Accesos - Modo Lista 48 Figura 77. Modo Detalles 48

40

42

Figura 78. Fomulario de Artículos 48